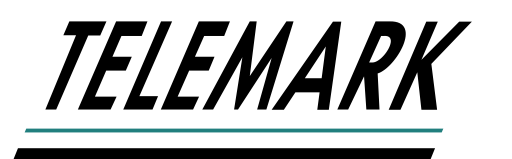

## **PROGRAMMABLE SWEEP**

## **INSTRUCTION MANUAL**

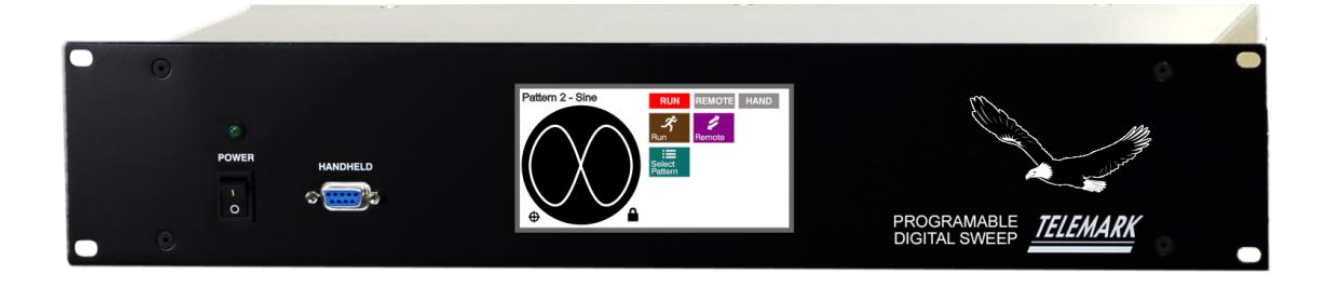

## Copyright © TELEMARK, 1995-2024 – All rights reserved Manual Rev 1.1.5 March 2024

telemark.com

Current interface and software options might be different. Contact manufacturer for current manual release if the software interface or functions are different from this manual or download the current version of this manual at <a href="https://telemark.com/e-beam-power-supplies/sweep-controllers/">https://telemark.com/e-beam-power-supplies/sweep-controllers/</a>

Brand and product names are trademarks or registered trademarks of their respective companies

## **TABLE OF CONTENTS**

| 1 | INT                         | RODUCTION                                                                      | 8                          |
|---|-----------------------------|--------------------------------------------------------------------------------|----------------------------|
|   | 1.1                         | Intended Use                                                                   | 8                          |
|   | 1.2                         | Liabilities and Warranty                                                       | 8                          |
|   | 1.3<br>Pe                   | Safety<br>ersonnel Qualifications<br>ustration of Residual Dangers             | 9<br>9<br>9                |
|   | 1.4                         | General Safety Instructions                                                    | 10                         |
| 2 | TEC                         | CHNICAL DATA                                                                   | 12                         |
|   | 2.1<br>Ma<br>Ar<br>Us<br>St | General Data<br>echanical Data<br>mbience<br>se and Operating Modes<br>andards | 12<br>                     |
|   | 2.2                         | Mains Connection                                                               | 15                         |
|   | 2.3                         | Pack List                                                                      | 15                         |
|   | 2.4                         | Specifications                                                                 | 16                         |
|   | 2.5                         | Features                                                                       | 17                         |
|   | 2.6<br>Inj                  | Interfaces<br>put/Output Interface                                             | 17<br>17                   |
| 3 | INS                         | TALLATION                                                                      | 18                         |
|   | 3.1                         | Unpacking                                                                      | 18                         |
|   | 3.2<br>Re                   | Mechanical Installation                                                        | 19<br>19                   |
|   | 3.3<br>Ra                   | Installation                                                                   | 19<br>19                   |
|   | 3.4<br>Fr<br>Re<br>Ma       | Controller Connecting<br>ont Panel<br>ear Panel<br>ains Connection<br>rounding | 20<br>20<br>21<br>22<br>22 |

|   | Re          | emote Control - J2              | 24 |
|---|-------------|---------------------------------|----|
|   | Ho          | ost – J1                        |    |
|   | O           | utput - J3                      |    |
|   | 3.5         | List of Accessories or Supplies | 27 |
| 4 | USI         | NG THE PROGRAMMABLE SWEEP       |    |
|   | 4 1         | Front Panel                     | 28 |
|   | -т. т<br>Ма | ain Power Switch                | 28 |
|   | Po          | ower On LED indicator           |    |
|   | Ha          | andheld                         |    |
|   | LC          | CD Touchscreen                  |    |
|   | 4.2         | Avatar Handheld                 |    |
|   | Fo          | our-way and OK Momentary switch |    |
|   | Jo          | ystick                          |    |
| 5 | COI         | NFIGURATION                     | 32 |
| Ŭ | -           |                                 |    |
|   | 5.1         | Unlocking                       |    |
|   | 5.2         | Configure System                | 33 |
|   | So          | creen Saver                     |    |
|   | In          | put                             |    |
|   | Be          | eam in Pocket (BIP)             |    |
|   | Ar          | ngle Offset                     |    |
|   | La          | at/Long Flip                    |    |
|   | Fa          | actory Service                  |    |
|   | 5.3         | Pattern Pocket Setup            |    |
|   | 5.4         | Copy Pocket Setup               |    |
|   | 5.5         | Configure Pattern               | 38 |
|   | 5.6         | Display Tail Length             | 39 |
|   | 5.7         | Profile                         | 39 |
|   | 5.8         | Pattern Configuration Setup     | 41 |
|   | Tr          | iangle                          |    |
|   | Si          | ne                              |    |
|   | Fig         | gure 8                          |    |
|   | Lii         | ne                              |    |
|   | Ci          | rcle                            |    |
|   | Sp          | piral                           |    |
|   | Po          | pint                            |    |
|   | Pr          | ogrammable Shape                |    |

| TELEMARK |                 |                                           |                |  |
|----------|-----------------|-------------------------------------------|----------------|--|
|          | 5.9<br>Co       | Making Programmable Shapes                | 46<br>48       |  |
| 6        | OPE             | ERATION                                   | 50             |  |
|          | 6.1<br>Po<br>Po | General Operation<br>ower-Up<br>ower-Down | 50<br>50<br>50 |  |
|          | 6.2             | Pattern Selection                         | 51             |  |
|          | 6.3             | Move Pattern                              | 51             |  |
|          | 6.4             | Run On/Off                                | 52             |  |
|          | 6.5             | Remote On/Off                             | 53             |  |
| 7        | SER             |                                           | 55             |  |
|          | 7.1             | GENERAL                                   | 55             |  |
|          | 7.2             | RS-232 SERIAL INTERFACE                   | 55             |  |
|          | 7.3             | ASCILPROTOCOL                             |                |  |
|          | 74              | LIST OF COMMANDS                          | 56             |  |
|          | 7.5             |                                           |                |  |
|          | 7.5             |                                           | 57             |  |
|          | 7.0             |                                           |                |  |
|          | 1.1             | ERROR CODES                               | 58             |  |
|          | 7.8             | COMMAND FORMAT                            | 58             |  |
|          | 7.9             | COMMANDS                                  | 59             |  |
|          | Pir<br>St:      | ng (!)<br>atus (?)                        |                |  |
|          | Ala             | arm Status (a)                            |                |  |
|          | So              | oftware Version (v)                       | 60             |  |
|          | Re              | emote On (R)                              | 60             |  |
|          | Re<br>Se        | emote Off (L)                             | 60<br>60       |  |
|          | Re              | ead Current Pattern In Use Number (p)     |                |  |
|          | Wi              | rite Pattern's Shape Type (T)             | 61             |  |
|          | Re              | ead Pattern's Shape Type (t)              | 61             |  |
|          | Wi              | rite Parameters of Pattern (U)            | 61             |  |
|          | Ke              | ead Parameters of Pattern (U)             |                |  |
|          | vvi<br>Re       | ead Parameters of a Pattern's Shape (f)   |                |  |
|          | Wi              | rite Parameters for User Shape (S)        |                |  |

| <u></u>                | ELEMA)                                                                                                    | <b>PK</b><br>Programmable Sweep Instruction Manual                                             |                                              |
|------------------------|----------------------------------------------------------------------------------------------------|------------------------------------------------------------------------------------------------|----------------------------------------------|
|                        | Re                                                                                                    | ad Parameters for User Shape (s)                                                               |                                              |
|                        | Wr                                                                                                    | ite Pattern Name (N)                                                                           |                                              |
|                        | Re                                                                                                    | ad Pattern Name (n)                                                                            |                                              |
|                        | Wr                                                                                                    | Ite shape name (B)                                                                             |                                              |
| Read shape name (b)    |                                                                                                    |                                                                                                |                                              |
| Set Pattern Offset (X) |                                                                                                    |                                                                                                |                                              |
|                        | AP                                                                                                    | PENDIX 1                                                                                       |                                              |
|                        | AP                                                                                                    | PENDIX 2                                                                                       |                                              |
| 8                      | MAI                                                                                                    | NTENANCE AND SERVICE                                                                           | 66                                           |
|                        | 8.1                                                                                                    | Maintenance                                                                                    | 66                                           |
|                        | 8.2                                                                                                    | Cleaning                                                                                       | 66                                           |
|                        |                                                                                                    |                                                                                                |                                              |
| 9                      | STC                                                                                                    | RAGE AND DISPOSAL                                                                              | 67                                           |
| 9                      | <b>STC</b><br>9.1                                                                                                    | PRAGE AND DISPOSAL                                                                             | <b>67</b>                                    |
| 9                      | <b>STC</b><br>9.1<br>9.2                                                                                                    | PAGE AND DISPOSAL<br>Packaging<br>Storage                                                      | 67<br>67                                     |
| 9                      | <b>STC</b><br>9.1<br>9.2<br>9.3                                                                                                   | PAGE AND DISPOSAL<br>Packaging<br>Storage.<br>Disposal                                         | 67<br>67<br>67<br>67                         |
| 9                      | 9.1<br>9.2<br>9.3<br>9.4                                                                                                    | Packaging<br>Storage<br>Disposal<br>WEEE                                                       | 67<br>67<br>67<br>67<br>67                   |
| 9                      | 9.1<br>9.2<br>9.3<br>9.4<br>ERF                                                                                                   | Packaging<br>Storage<br>Disposal<br>WEEE                                                       | 67<br>67<br>67<br>67<br>67<br>67             |
| 9                      | <ul> <li>STC</li> <li>9.1</li> <li>9.2</li> <li>9.3</li> <li>9.4</li> <li>ERF</li> <li>10.1</li> </ul>                            | Packaging<br>Storage<br>Disposal<br>WEEE<br>CORS AND WARNINGS                                  | 67<br>67<br>67<br>67<br>67<br>69             |
| 9                      | <ul> <li>STC</li> <li>9.1</li> <li>9.2</li> <li>9.3</li> <li>9.4</li> <li>ERF</li> <li>10.1</li> <li>10.2</li> </ul>              | Packaging<br>Storage<br>Disposal<br>WEEE<br>CORS AND WARNINGS<br>Error Codes<br>Interlock Fail | 67<br>67<br>67<br>67<br>67<br>69<br>69<br>   |
| 9<br>10<br>11          | <ul> <li>STC</li> <li>9.1</li> <li>9.2</li> <li>9.3</li> <li>9.4</li> <li>ERF</li> <li>10.1</li> <li>10.2</li> <li>WAI</li> </ul> | Packaging                                                                                      | 67<br>67<br>67<br>67<br>67<br>69<br>70<br>71 |

## **TABLE OF FIGURES**

| Figure 1-1, Keep Foreign Material Out of the Programmable Sweep    | . 10 |
|--------------------------------------------------------------------|------|
| Figure 2-1, Sweep Reference Dimensions                             | . 13 |
| Figure 3-1, Front Panel Connection                                 | . 20 |
| Figure 3-2, Avatar Sweep Handheld                                  | . 21 |
| Figure 3-3, Rear panel Programmable Sweep Controller               | . 21 |
| Figure 3-4, Three-conductor cable with protective ground (example) | . 22 |
| Figure 3-5, Connections                                            | . 23 |
| Figure 3-6, Dsub25 pinouts                                         | . 24 |
| Figure 3-7, Host Port                                              | . 25 |
| Figure 3-8, Telemark standard Coil Wire Reference Code             | . 25 |
| Figure 3-9, Telemark Source Standard Direction Reference           | . 26 |
| Figure 3-10, Typical 8 pin Sweep/coil Installation                 | . 26 |
| Figure 3-11, Typical 4 Pin Sweep/coil Installation                 | . 26 |
| Figure 4-1 - Front Panel                                           | . 28 |
| Figure 4-2, Avatar Sweep Handheld                                  | . 29 |
| Figure 4-3, Four way and OK switch Operation                       | . 30 |
| Figure 5-1, Unlocking Screen                                       | . 32 |
| Figure 5-2, Configure System                                       | . 33 |
| Figure 5-3, Beam in Pocket Setup                                   | . 34 |
| Figure 5-4, Angle Offset Setup                                     | . 35 |
| Figure 5-5, Lat/Long Flip Setup                                    | . 35 |
| Figure 5-6, Select Pattern                                         | . 36 |
| Figure 5-7, Select Pattern Pocket Setup                            | . 36 |
| Figure 5-8, Setting the Pocket Center                              | . 37 |
| Figure 5-9, Setting Pocket Limits                                  | . 37 |
| Figure 5-10, Copy Pocket Setup                                     | . 38 |
| Figure 5-11, Select Configure Pattern                              | . 38 |
| Figure 5-12, Select Shape                                          | . 38 |

## TELEMARK

| Programmable | Sweep | Instruction | Manual |  |
|--------------|-------|-------------|--------|--|
|              |       |             |        |  |

| Figure 5-13, Select Shift Menu3                                                                                                    | 39                                                             |
|----------------------------------------------------------------------------------------------------|----------------------------------------------------------------|
| Figure 5-14, Positive Profile Representations4                                                                                                    | 10                                                             |
| Figure 5-15, Setup Pattern, Triangle4                                                                                                    | 11                                                             |
| Figure 5-16, Setup Pattern, Sine 4                                                                                                    | 12                                                             |
| Figure 5-17, Setup Pattern, Figure 84                                                                                                    | 13                                                             |
| Figure 5-18, Setup Pattern, Line 4                                                                                                    | 14                                                             |
| Figure 5-19, Setup Pattern, Circle 4                                                                                                    | 14                                                             |
| Figure 5-20, Setup Pattern, Spiral 4                                                                                                    | 15                                                             |
| Figure 5-21, Setup Pattern, Point 4                                                                                                    | 15                                                             |
| Figure 5-22, Select Shape4                                                                                                    | 16                                                             |
| Figure 5-23, Setup Pattern 4                                                                                                    | 16                                                             |
| Figure 5-24, Programmable Shape Select4                                                                                                    | 17                                                             |
| Figure 5-25, Shape Configure4                                                                                                    | 17                                                             |
| Figure 5-26. Shape Edit                                                                                                    | 18                                                             |
| <b>3</b> , <b>1</b>                                                                                                    |                                                                |
| Figure 5-27, Constant Velocity Shown on Oscilloscope                                                                                                    | 18                                                             |
| Figure 5-27, Constant Velocity Shown on Oscilloscope                                                                                                    | 18<br>19                                                       |
| Figure 5-27, Constant Velocity Shown on Oscilloscope                                                                                                    | 18<br>19<br>50                                                 |
| Figure 5-27, Constant Velocity Shown on Oscilloscope                                                                                                    | 18<br>19<br>50<br>51                                           |
| Figure 5-27, Constant Velocity Shown on Oscilloscope                                                                                                    | 48<br>49<br>50<br>51<br>51                                     |
| Figure 5-27, Constant Velocity Shown on Oscilloscope       4         Figure 5-28, Constant Dwell Shown on Oscilloscope       4         Figure 6-1, Touchscreen Display       5         Figure 6-2, Pattern Selection       5         Figure 6-3, Pattern Shift       5         Figure 6-4, Move Pattern, Joystick connected       5                                                                                                    | 18<br>19<br>50<br>51<br>51                                     |
| Figure 5-27, Constant Velocity Shown on Oscilloscope       4         Figure 5-28, Constant Dwell Shown on Oscilloscope       4         Figure 6-1, Touchscreen Display       5         Figure 6-2, Pattern Selection       5         Figure 6-3, Pattern Shift       5         Figure 6-4, Move Pattern, Joystick connected       5         Figure 6-5, Move Pattern, Joystick not Connected       5                                                                                                    | 18<br>19<br>50<br>51<br>51<br>51<br>52                         |
| Figure 5-27, Constant Velocity Shown on Oscilloscope       4         Figure 5-28, Constant Dwell Shown on Oscilloscope       4         Figure 6-1, Touchscreen Display       5         Figure 6-2, Pattern Selection       5         Figure 6-3, Pattern Shift       5         Figure 6-4, Move Pattern, Joystick connected       5         Figure 6-5, Move Pattern, Joystick not Connected       5         Figure 6-6, Run On/Off       5                                                                                                    | 18<br>19<br>50<br>51<br>51<br>51<br>52<br>52                   |
| Figure 5-27, Constant Velocity Shown on Oscilloscope       4         Figure 5-28, Constant Dwell Shown on Oscilloscope       4         Figure 6-1, Touchscreen Display       5         Figure 6-2, Pattern Selection       5         Figure 6-3, Pattern Shift       5         Figure 6-4, Move Pattern, Joystick connected       5         Figure 6-5, Move Pattern, Joystick not Connected       5         Figure 6-6, Run On/Off       5         Figure 6-7, Run Off, Joystick       5                                                                                                    | 18<br>19<br>50<br>51<br>51<br>52<br>52<br>53                   |
| Figure 5-27, Constant Velocity Shown on Oscilloscope       4         Figure 5-28, Constant Dwell Shown on Oscilloscope       4         Figure 6-1, Touchscreen Display       5         Figure 6-2, Pattern Selection       5         Figure 6-3, Pattern Shift       5         Figure 6-4, Move Pattern, Joystick connected       5         Figure 6-5, Move Pattern, Joystick not Connected       5         Figure 6-6, Run On/Off       5         Figure 6-7, Run Off, Joystick       5         Figure 6-8, Remote, No Pattern       5                                                                                                    | 18<br>19<br>50<br>51<br>51<br>52<br>52<br>53<br>53             |
| Figure 5-27, Constant Velocity Shown on Oscilloscope       4         Figure 5-28, Constant Dwell Shown on Oscilloscope       4         Figure 6-1, Touchscreen Display       5         Figure 6-2, Pattern Selection       5         Figure 6-3, Pattern Shift       5         Figure 6-4, Move Pattern, Joystick connected       5         Figure 6-5, Move Pattern, Joystick not Connected       5         Figure 6-6, Run On/Off       5         Figure 6-7, Run Off, Joystick       5         Figure 6-8, Remote, No Pattern       5         Figure 6-9, Remote, Pattern Selected       5                                                                                       | 18<br>19<br>50<br>51<br>51<br>52<br>52<br>53<br>53<br>54       |
| Figure 5-27, Constant Velocity Shown on Oscilloscope       4         Figure 5-28, Constant Dwell Shown on Oscilloscope       4         Figure 6-1, Touchscreen Display       5         Figure 6-2, Pattern Selection       5         Figure 6-3, Pattern Shift       5         Figure 6-4, Move Pattern, Joystick connected       5         Figure 6-5, Move Pattern, Joystick not Connected       5         Figure 6-6, Run On/Off       5         Figure 6-7, Run Off, Joystick       5         Figure 6-8, Remote, No Pattern       5         Figure 6-9, Remote, Pattern Selected       5         Figure 7-1, RS-232 Connection       5                                         | 18<br>19<br>50<br>51<br>51<br>52<br>53<br>53<br>53<br>54<br>56 |
| Figure 5-27, Constant Velocity Shown on Oscilloscope       4         Figure 5-28, Constant Dwell Shown on Oscilloscope       4         Figure 6-1, Touchscreen Display       5         Figure 6-2, Pattern Selection       5         Figure 6-3, Pattern Shift       5         Figure 6-4, Move Pattern, Joystick connected       5         Figure 6-5, Move Pattern, Joystick not Connected       5         Figure 6-6, Run On/Off       5         Figure 6-7, Run Off, Joystick       5         Figure 6-8, Remote, No Pattern       5         Figure 6-9, Remote, Pattern Selected       5         Figure 7-1, RS-232 Connection       5         Figure 9-1, WEEE Symbol       6 | 48<br>49<br>50<br>51<br>51<br>52<br>52<br>53<br>53<br>54<br>56 |

## 1

## INTRODUCTION

Please read this manual carefully to ensure optimum operating conditions right from the start. This user manual handbook contains important information about the functionality, installation, start-up and operation of the Model Programmable Sweep.

## 1.1 Intended Use

The Telemark Programmable Sweep is intended for use with electron beam (EB) sources such as the Telemark line of EB sources and with other compatible EB sources that use electromagnetic deflection or combinations of electromagnetic deflection and permanent magnet focusing. The sweep output drives the latitude and longitude (X, Y) coils of an electron beam source to move the beam spot.

The device is referred to as Programmable Sweep in the remainder of this manual.

## 1.2 Liabilities and Warranty

Telemark is not liable for damages resulting from improper use of the device and the guarantee expires, if the user, or third party:

- ignores information contained in this manual,
- utilizes the product in a manner inconsistent with intended purpose,
- makes any modification or alteration of the product,
- unit should not be used with unauthorized accessories (compatible accessories, types and models can be found in the product documentation)

Telemark reserves the right to make changes without prior notice. Illustrations may vary depending on the version of the device.

## 1.3 Safety

## Personnel Qualifications

All work described in this document may only be carried out by persons who have suitable technical training and the necessary experience or who have been instructed by the end user of the product.

## **Illustration of Residual Dangers**

This Operating Manual illustrates safety notes concerning residual dangers as follows:

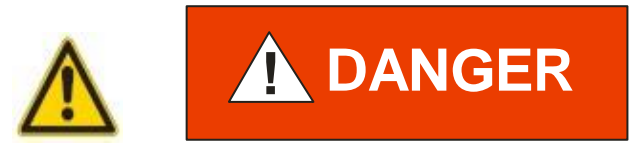

Information on preventing any kind of physical injury.

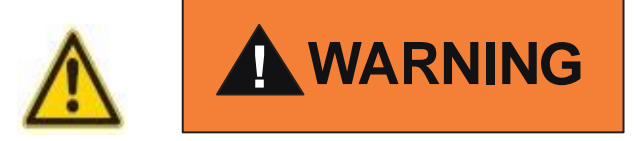

Information on preventing extensive equipment and environmental damage.

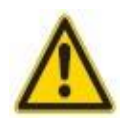

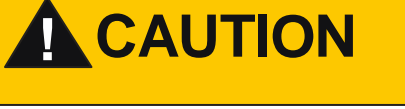

Information on correct handling or use. Disregarding safety notes can lead to malfunctions or equipment damage.

**Note:** Indicates particularly important, but not safety-relevant information.

## 1.4 General Safety Instructions

For all work you are going to do, adhere to the applicable safety regulations. Also observe all safety notes given in this document and forward the information to all other users of the product. Pay attention to the following safety notes:

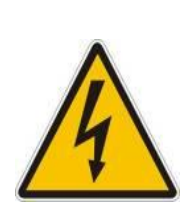

## 

Mains voltage.

Contact with live parts is extremely hazardous when any objects are introduced, or any liquids penetrate the device.

Make sure that no objects enter the device. Keep the device dry.

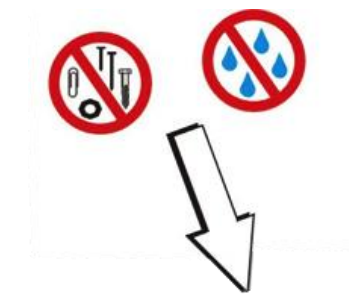

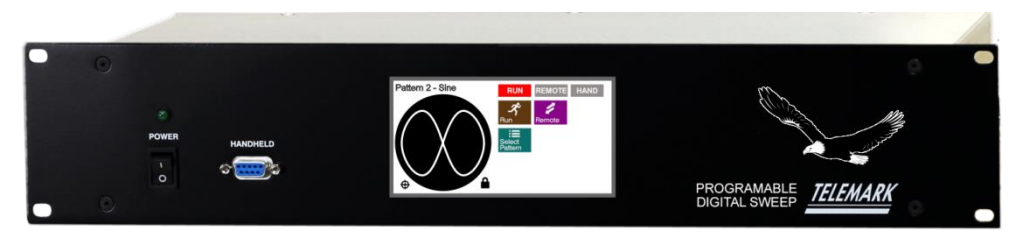

Figure 1-1, Keep Foreign Material Out of the Programmable Sweep

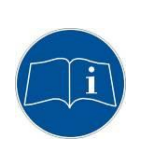

WARNING

Improper use.

Improper use can damage the Programmable Sweep.

Use the Programmable Sweep only as intended by the manufacturer.

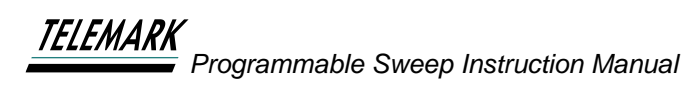

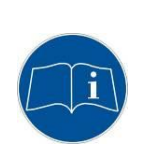

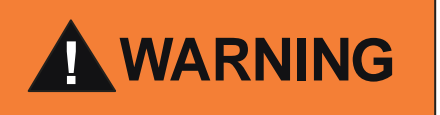

Improper installation and operation data.

Improper installation and operation data may damage the Programmable Sweep.

Strictly adhere to the stipulated installation and operation data.

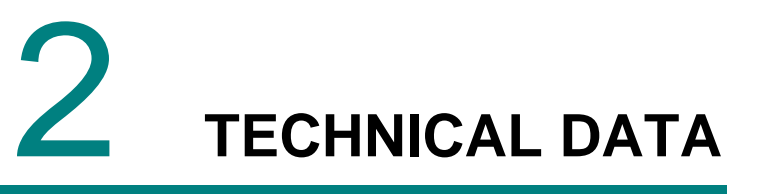

## 2.1 General Data

## **Mechanical Data**

| Dimensions: | 19-inch (483mm) rack 2U, 3 1/2" (89mm)<br>high x 9 3/8" (238mm) deep, See Fig. 2-1 |
|-------------|------------------------------------------------------------------------------------|
| Net Weight: | 10.6 lb. (4.8 kg)                                                                  |

Controller Installation: 19" Rack standard or Bench Top unit

Assembly: Connected outside of a high vacuum system to electron beam source that is inside a high vacuum system.

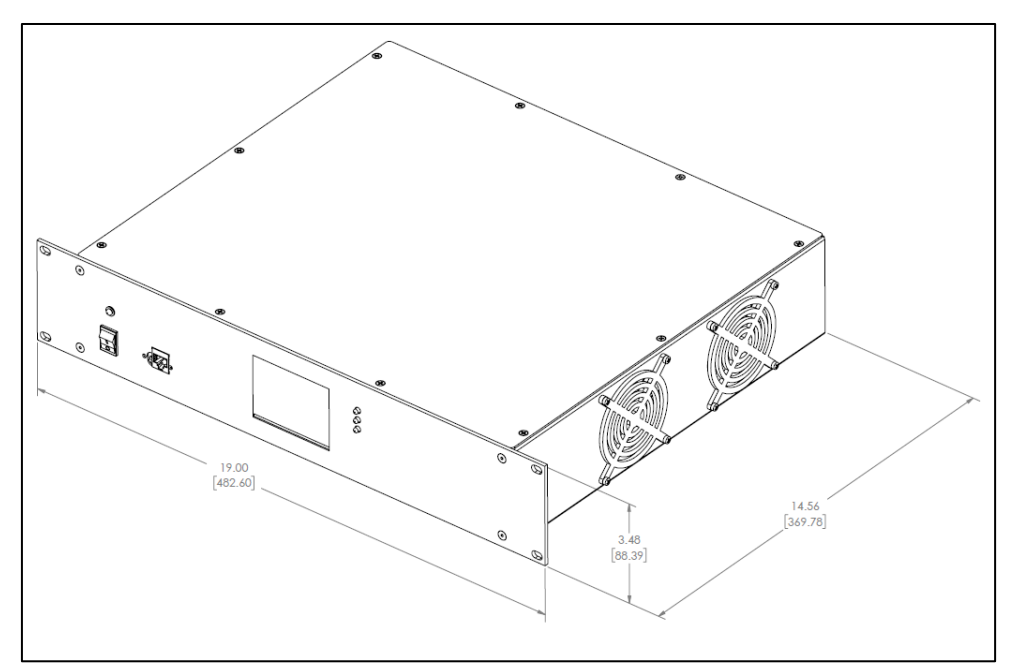

Figure 2-1, Sweep Reference Dimensions

## Ambience

| -20+60 °C                                                      |
|----------------------------------------------------------------|
| +5+40 °C                                                       |
| Max. 80 % (up to 31 °C), decreasing to max. 50 % (above 40 °C) |
|                                                                |
| max. 2000 m                                                    |
| II                                                             |
| IP20                                                           |
|                                                                |

## **Use and Operating Modes**

There are two common operation modes:

- 1. Manual control, with the touchscreen on the front panel
- 2. Hardware remote control with I/O interface

This mode is active by pressing the Remote button on the touchscreen. In this mode the only button available on the touchscreen is to return to manual mode.

## Standards

Conformity with the Directive relating to electrical equipment designed for use within certain voltage limits 73/23/EWG

Conformity with the Directive relating to electromagnetic compatibility 89/336/EWG

Harmonized and international/national standards and specifications:

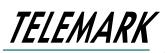

EN 61010-1 (Safety requirements for electrical equipment for measurement, control and laboratory use)

EN 61000-6-2 (Electromagnetic compatibility generic immunity standard)

EN 61000-6-3 (Electromagnetic compatibility generic emission standard)

## 2.2 Mains Connection

| Voltage:                | 90 to 264 VAC, 1 phase operation       |  |  |
|-------------------------|----------------------------------------|--|--|
| Frequency:              | 47 - 63 Hz                             |  |  |
| Current consumption:    | Max. 2.2 A at 120V, Max. 1.1 A at 230V |  |  |
| Power consumption:      | Max. 17 W                              |  |  |
| Overvoltage category II |                                        |  |  |
| Protection class 1      |                                        |  |  |
| Connection US           |                                        |  |  |
| appliance connector     | IEC 320 C14                            |  |  |
| Fuse                    | Slow Blow, 5 A, 250 V, 5mm x 20mm      |  |  |

## 2.3 Pack List

| Part No.                       | Quantity | Description                                  |    |
|--------------------------------|----------|----------------------------------------------|----|
| 122-4003-1                     | 1        | Cable Kit, Programmable<br>Sweep             |    |
| 135-0301-2                     | 1        | Digital Sweep Ship Fuse Kit                  | 66 |
| 135-0501-1                     | 1        | Assembly, Sweep Handheld,<br>Avatar Joystick |    |
| 135-0700-2<br>or<br>135-0700-2 | 1        | Chassis Assembly,<br>Programmable Sweep      |    |

Programmable Sweep chassis is either 135-0700-1, Programmable Sweep, 1.5 Amp or 135-0700-2 Programmable Sweep, 3.0 Amp

| Part No.   | Quantity | Description                                      |  |
|------------|----------|--------------------------------------------------|--|
| 122-0108-1 | 1        | Cable, Sweep (XY), 3p<br>Philmore/Loose 25 ft.   |  |
| 122-1112-1 | 1        | Cable, Sweep Joystick 9 pin D,<br>10 feet        |  |
| 122-3230-1 | 1        | Cable, USB 2.0 A to B, 3 ft LP                   |  |
| 124-0925-7 | 1        | Connector Kit, 25 Pin, D-Sub F,<br>w/ Intlk loop |  |
| 376-9010-1 | 1        | Power Cord                                       |  |

## 2.4 Specifications

| Electrical           |                                                                                                    |
|----------------------|----------------------------------------------------------------------------------------------------|
| Input Supply Voltage | 90 to 264 Vac (47 63 Hz), 1 phase operation                                                           |
| Input Current        | Max 0.4A                                                                                              |
| Mode of operation    | Electron beam source pocket sweeping with one of seven predefined shapes or with a user defined shape |
| Methods of control   | Local or remote through Communication Interface                                                       |
| Dimensions           | Controller dimensions: 19-inch (483mm) rack 2U, 3<br>1/2" (89mm) high x 9 3/8" (238mm) deep           |
| Weight               | Net Weight: 10.6 lb. (4.8 kg)                                                                         |

| I/O control      |                                                                                     |
|------------------|-------------------------------------------------------------------------------------|
| Analog Interface | 25-pin Dsub female connector, 9 Inputs: 75V reverse breakdown                       |
|                  | Passive Mode (contact closure)                                                      |
|                  | Outputs: 3 relay contacts NO @ max 1A, 24 DC or AC                                  |
| RS-232           | 9-pin Dsub male connector, requires Null modem cable when connected to PC computer. |

## 2.5 Features

The Sweep outputs user adjustable patterns to EB sources. A Sweep is needed for positioning and moving the e-beam around the source's crucible pocket in a defined pattern. The beam movement helps heat (and evaporate) the crucible pocket's material more evenly. Sweeping is accomplished by running current through magnetic coils next to the crucible pocket. One output runs to each of two coils (latitude and longitudinal), which are placed perpendicularly to each other. Their magnetic fields affect the position/motion of the electron beam.

A simple front panel touch screen color LCD (liquid crystal display) and handheld joystick interface is used to configure and run EB sweep patterns. The LCD display allows for easy visualization of each pattern. The LCD panel prompts the user through the various steps of a normal operation.

## 2.6 Interfaces

### Input/Output Interface

| Connector:                   | D-Sub 25 male connector                            |
|------------------------------|----------------------------------------------------|
| Refer to chapter 3.6.5 for a | details.                                           |
| No of Digital Inputs:        | 9 – Inputs are contact closure to sweep reference. |
| Response time:               | 50mS max                                           |
| No of Digital Outputs:       | 3 – Relay; 50V maximum compliant                   |
|                              |                                                    |

# 3 INSTALLATION

## 3.1 Unpacking

- 1. Visually inspect the transport packaging for signs of external damage
- 2. Unpack the Programmable Sweep and put the packaging material aside

**Note:** Keep the packaging material for later use. The Programmable Sweep must be stored

and transported in the original packaging material only.

- 3. Examine the Programmable Sweep for completeness
- 4. Visually inspect the Programmable Sweep for signs of damage

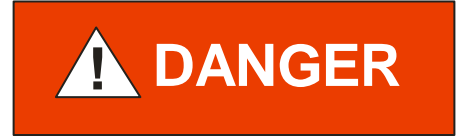

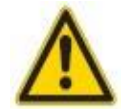

Damaged product.

Putting a damaged product into operation can be extremely dangerous.

Never attempt to put a damaged product into operation. Secure the damaged product from unintended operation. Send a damage report to the haulage company or the insurer.

## 3.2 Mechanical Installation

Programmable Sweep can be used in the following ways: as a bench top device, mounted in a control panel or mounted in a 19 "rack. In each case, consider the following important safety information:

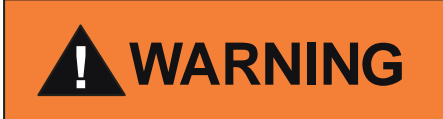

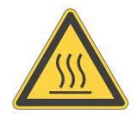

The temperature of the environment. Exceeding the allowable temperature of the device may damage the unit.

Make sure that the maximum permissible ambient temperature is not exceeded, and the air can circulate freely through the ventilation slots. Do not expose the device to direct sunlight.

## **Required components**

The following is the minimum list of components required for setting up the sweep for safe operation.

- Electron beam source with an electromagnetic coil in working order.
- Vacuum system.
- 19-inch rack with 115/230VAC, 50/60 Hz power to house the controller.
- Cable from ground on chamber to ground stud on sweep controller.

## 3.3 Installation

The Electron Beam source (EB source) Sweep is designed to be mounted in a standard 19-inch electronic instrument cabinet. Other suitable places on a vacuum system may be used. The installation procedures are described below.

## **Rack Installation**

The Programmable Sweep is designed for installation into a rack according to DIN 41 494 (19", 2 HU).

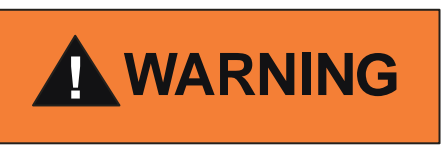

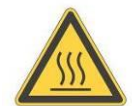

Ambient temperature.

Exceeding the maximum permitted ambient temperature may damage the device.

Make sure that the maximum permitted ambient temperature is not exceeded. Do not expose the device to direct sunlight.

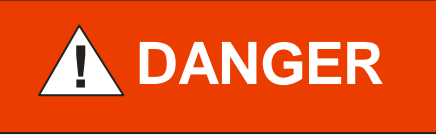

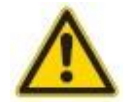

Protection class of the rack.

If the product is installed in a rack, it is likely to lower the protection class of the rack (protection from foreign bodies and water) e.g. according to the EN 60204-1 regulations for switching cabinets.

Take appropriate measures to restore the required protection class of the rack.

## 3.4 Controller Connecting

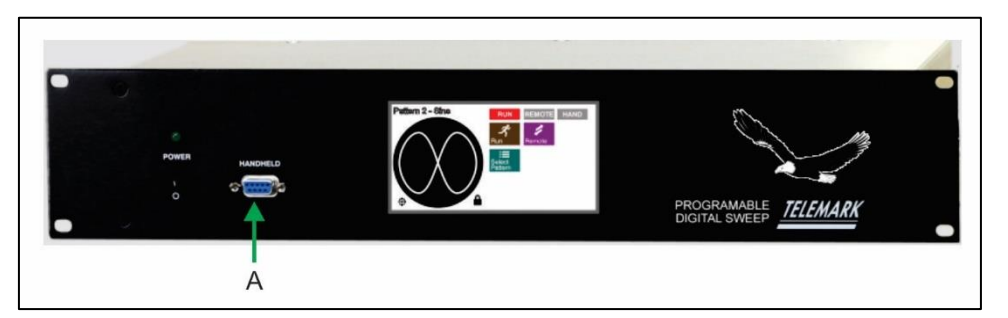

Figure 3-1, Front Panel Connection

## Front Panel

A – Handheld, Avatar Joystick Sweep Remote Control Connection

The Handheld can be used when needed and removed when not needed.

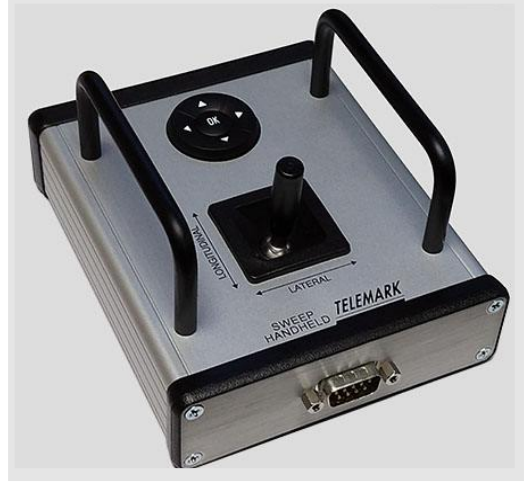

Figure 3-2, Avatar Sweep Handheld

## **Rear Panel**

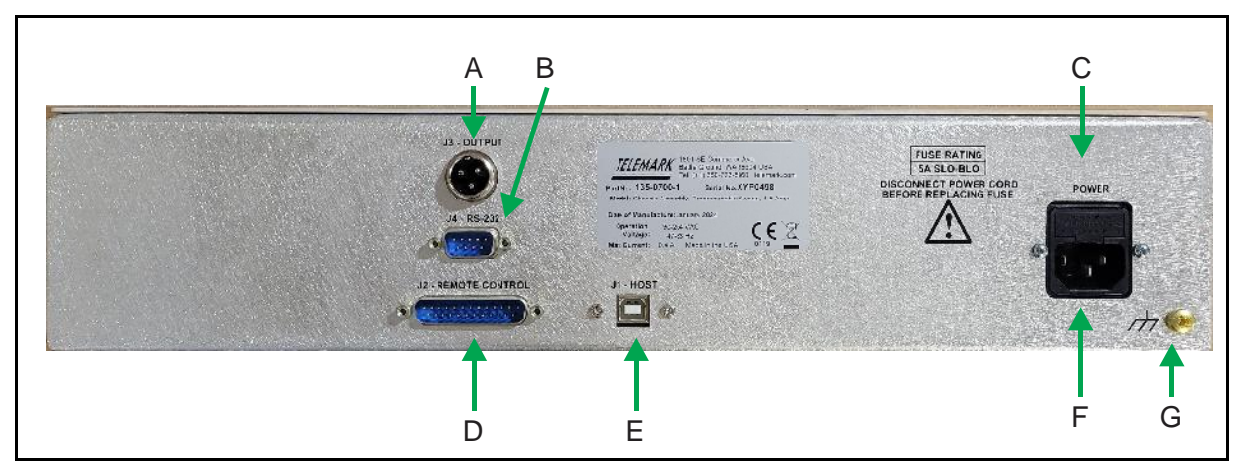

Figure 3-3, Rear panel Programmable Sweep Controller

- A Sweep Output
- B **RS-232**
- C Main power socket IEC C13
- D Remote Control, Input/Output interface connector Dsub 25 female
- E USB connector, Type B
- $\mathsf{F}-\textbf{Fuses}$
- G Grounding screw

The configuration of the available connections and photographs of cables is described in the following sections.

TELEMARK

## **Mains Connection**

The mains connection is designed for a mains cable which contains IEC 320 connector on the device side. A mains cable is supplied with the device. If the plug is not compatible with your wall socket, you should replace it with a suitable mains cable:

Three-conductor cable with protective ground

Conductor cross-section 3x1.5 mm<sup>2</sup> or larger

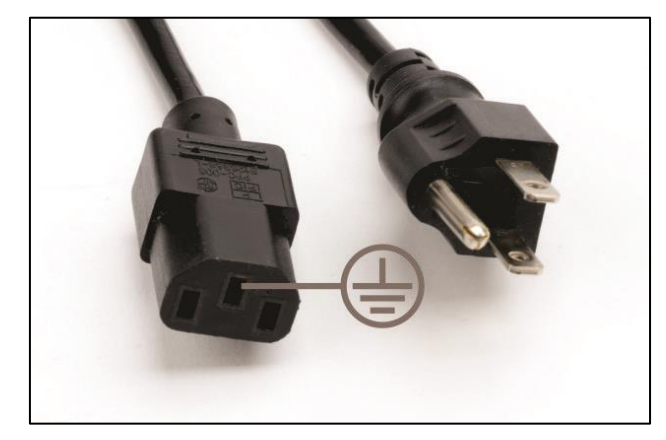

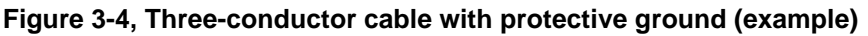

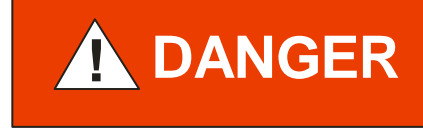

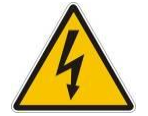

Mains power.

Improperly grounded devices can be extremely dangerous in the event of a fault. Use three-wire mains or extension cables with protective ground only. Plug the mains cable into wall sockets with protective ground only.

1. Connect the appliance connector of the mains cord with the mains connection of the device

2. Connect the plug of the mains cable with the wall socket

Note:

If the device is installed in a switching cabinet, the mains power can be supplied via a switchable central power distributor.

## Grounding

Grounding screw (Fig. 3-3, the reference F) should be used to connect the Programmable Sweep with the main grounding system in which it operates. It is recommended to use a cable with a minimum section of 2.5 mm<sup>2</sup>

## TELEMARK

Programmable Sweep Instruction Manual

If required, connect the vacuum system ground from the earthing screw using the protective conductor.

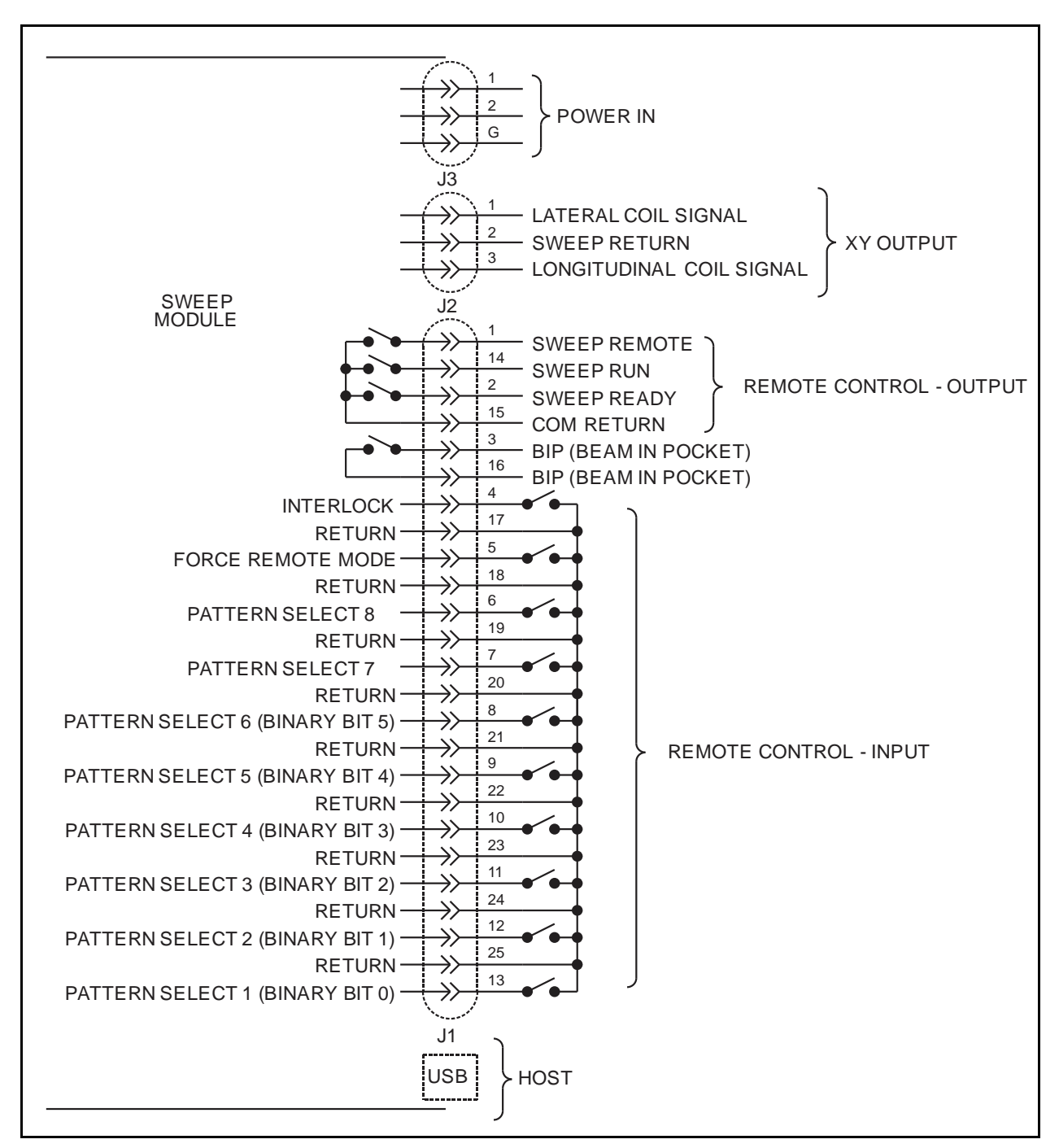

Figure 3-5, Connections

## Remote Control - J2

The outputs are on a 25-pin male connector on the back of the controller, isolated SPST relays, 50VDC max, 2A max.

Pin outs and functions description:

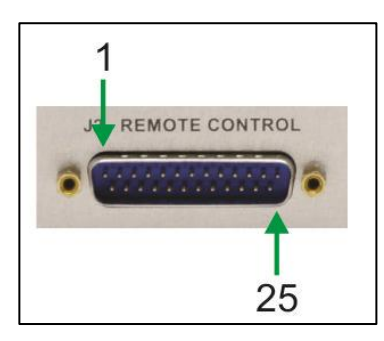

Figure 3-6, Dsub25 pinouts

### **Remote Control Input**

**Force Remote** – When pins 5 and 18 are closed the sweep will be forced in to Remote mode and touchscreen is disabled.

**Interlock** – Pins 4 and 17 need to be closed for the sweep output to operate. If these are not close a red INT will show in the upper left of the screen

**Pattern Select –** When in Remote mode and a signal has selected a pattern, that pattern will run. If no valid pattern is selected, then no pattern is output. The "Run" and the "Remote" will light up when the pattern is being output to the EB Source coils.

A pattern number may be selected three different ways:

Binary 1=00000, up to 32 patterns

Binary 1=00001, up to 32 patterns

Input Individual, up to 8 patterns directly

See section 5.2 Configure System on how to setup up selection input.

### **Remote Control Output (50V maximum compliant)**

Outputs are a contact closure (dry contacts) inside the Programmable Sweep.

**Sweep Remote** – A signal is sent out when the user has put the Programmable Sweep in remote mode.

Sweep Run – A signal is sent out when there is output going to the EB source coils.

**Sweep Ready** – A signal is sent out when the Programmable Sweep is ready and operational.

**BIP** – Beam in pocket signal can be off or lateral or longitudinal. If lateral or longitudinal it can be used as a bias current status relay (for instance for SLOAN

TELEMARK

sources, AP&T sources, and some JEOL sources). BIP relay is activated when BIP is enabled and the current on the BIP axis greater than + or - 500 mA.

## Host – J1

The host port is for upgrading the sweep software. IF J1 IS CONNECTED TO A PC THE PROGRAMMABLE SWEEP WILL AUTOMATICLY GO IN TO DOWNLOAD MODE.

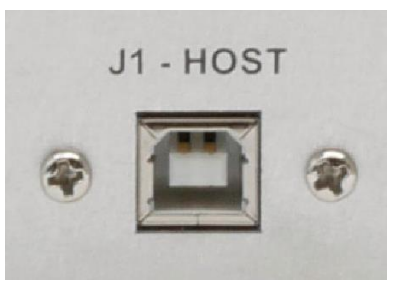

Figure 3-7. Host Port

## Output - J3

Connection of the sweep generator to the EB Source is shown in Figure 3-8, 3-9, 3-10, 3-11. The horizontal and lateral coils should be brought out of the tank by way of a feedthrough and connected to pins 1, 2, 3 of J3 on the Sweep Module as shown. The interconnecting wire must be capable of passing a minimum of two amperes. The return wire is shared by both longitudinal and lateral coils. The sweep voltage is grounded inside the sweeper. However, you should connect the return wire to ground at the EB source end. To leave the return wire ungrounded could damage the sweeper. Normally one side of each coil is connected to ground at the electron beam source. The return wire is connected to the same spot inside the tank. The Lat and Long direction can be change in the **Config System** menu by pressing Lat Flip and or Long Flip.

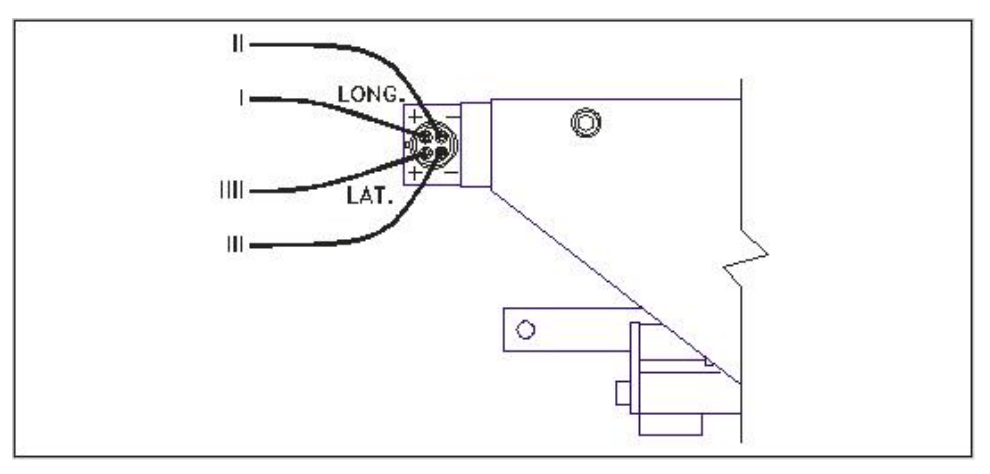

Figure 3-8, Telemark standard Coil Wire Reference Code

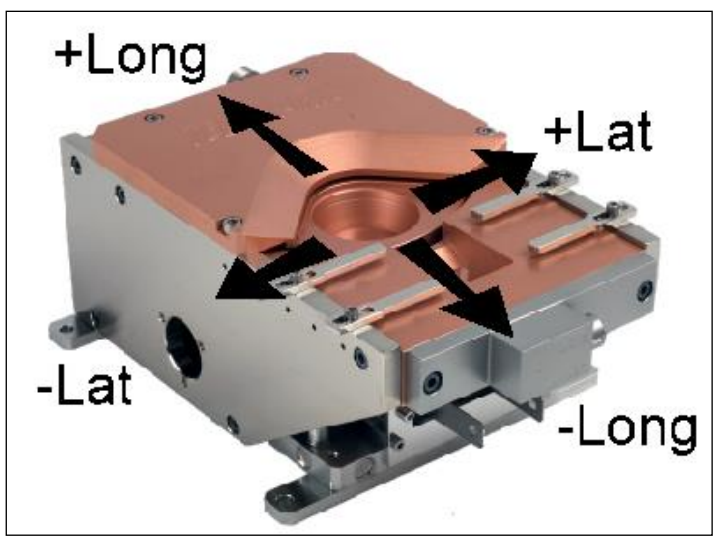

Figure 3-9, Telemark Source Standard Direction Reference

Note: the EB source Latitude and longitude coils can be connected in any manner needed to change the preferred viewing orientation as long as the Sweep Return is connected to ground.

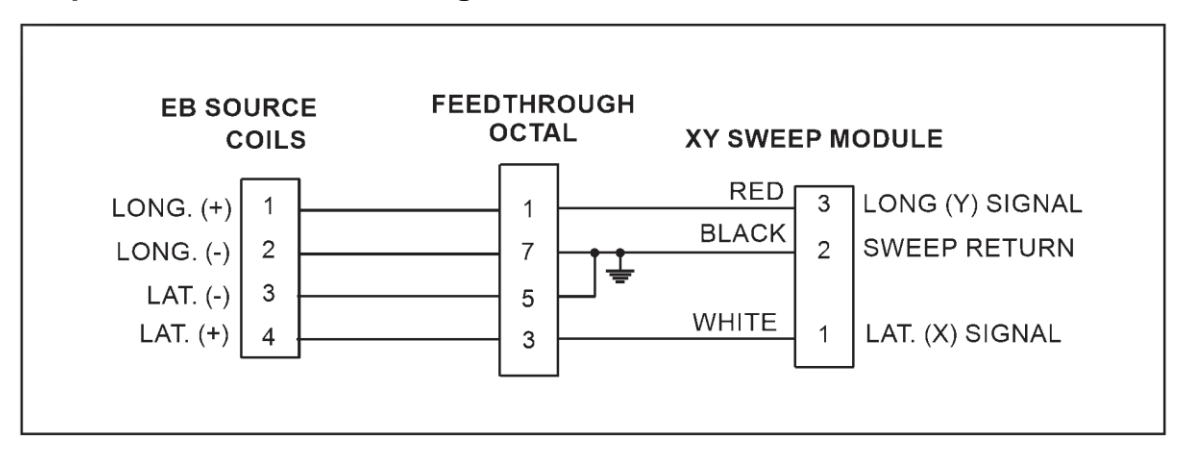

Figure 3-10, Typical 8 pin Sweep/coil Installation

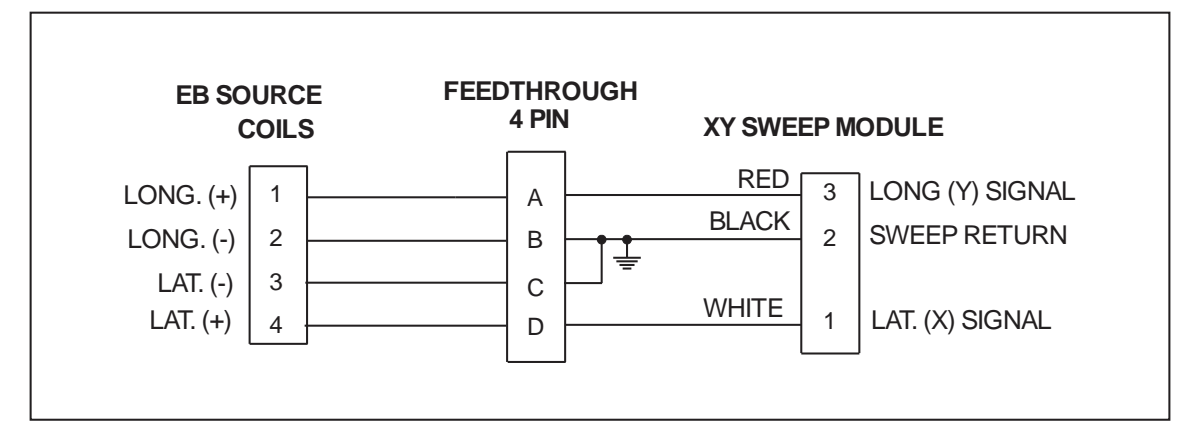

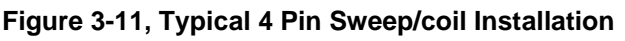

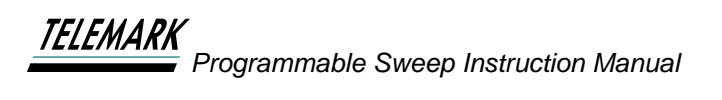

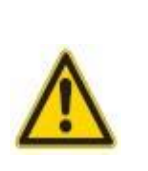

Improper connection.

In the case of incorrect connection - in accordance with Figure 3-8, 3-10, and 3-11 there is a danger of damage to the controller

## RS-232 – J4

Connection of RS- 232. See chapter 7 for details and protocol.

CAUTION

## 3.5 List of Accessories or Supplies

Recommended parts:

8 pin feedthrough or 4 pin feedthrough

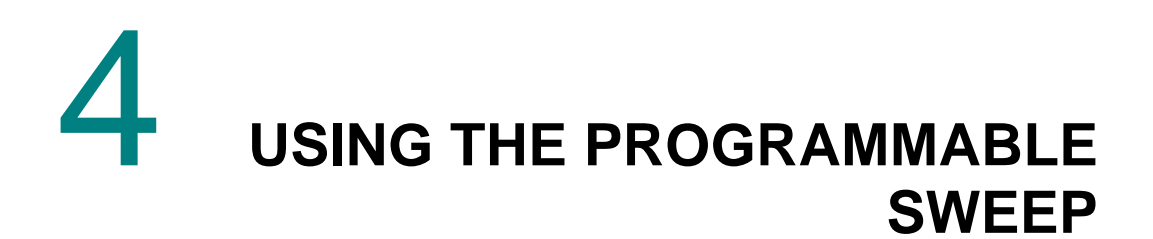

## 4.1 Front Panel

Please refer to Fig. 4-1 for front panel details

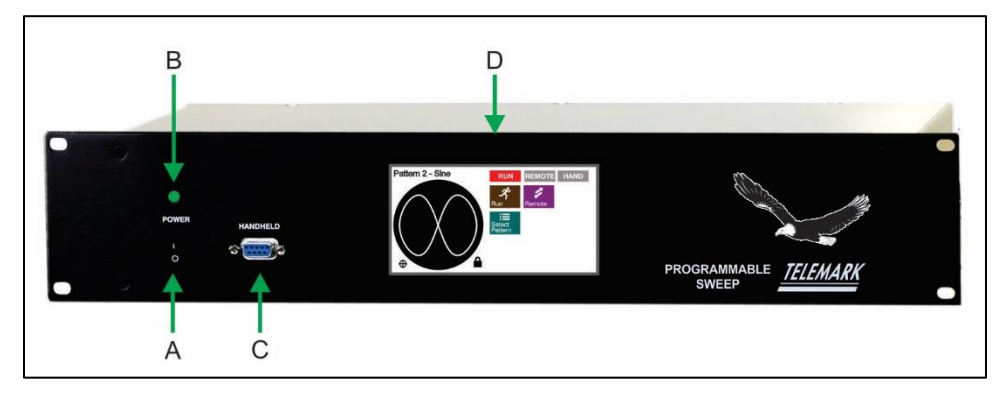

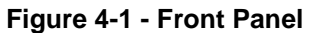

- A **POWER SWITCH** (see chapter 4.1.1 for details)
- B Power On LED indicator (see chapter 4.1.2 for details)
- C HANDHELD (see chapter 4.1.3 for details)
- D LCD touch screen (see chapter 4.1.4 for details)

## Main Power Switch

Switching On the power button (position 'I') activates the main power circuit of the device. Switching off the unit (position 'O' switch) completely cuts the power to the internal circuits - controller is safe to make rear panel connections.

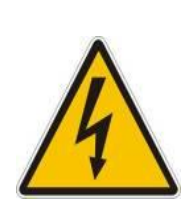

Risk of the electric shock!

All connection to the devices may only be carried out with the unit is turned off - the main power switch in 'O' position.

Failure to do so may cause electric shock

## Power On LED indicator

Green LED indicates the unit power is on.

## Handheld

The handheld Joystick can be plugged in or unplug at any time.

## LCD Touchscreen

Interaction with the user takes place by means of a graphical LCD Touchscreen display. The screen can be set to turn off using the screen saver setting, The Sweep is always operational if the power is on even if the screen is off. Touch the screen to wake screen up.

## 4.2 Avatar Handheld

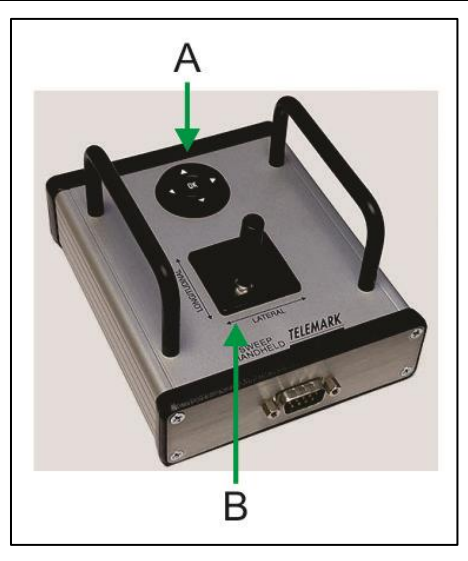

Figure 4-2, Avatar Sweep Handheld A – FOUR-WAY and OK SWITCH (see chapter 4.2.1 for details)

B – JOYSTICK (see chapter 4.2.2 for details)

TELEMARK Programmable Sweep Instruction Manual USING THE PROGRAMMABLE SWEEP

## Four-way and OK Momentary switch

- 1 **Pocket Location/Size Setup** – The joystick is used to set the center and diameter of the pocket, see configuration chapter for more information.
- 2 **Pocket Pattern Setup** – The joystick can be used to set the sweep Frequency and Amplitude for each pocket, see configuration chapter for more information.

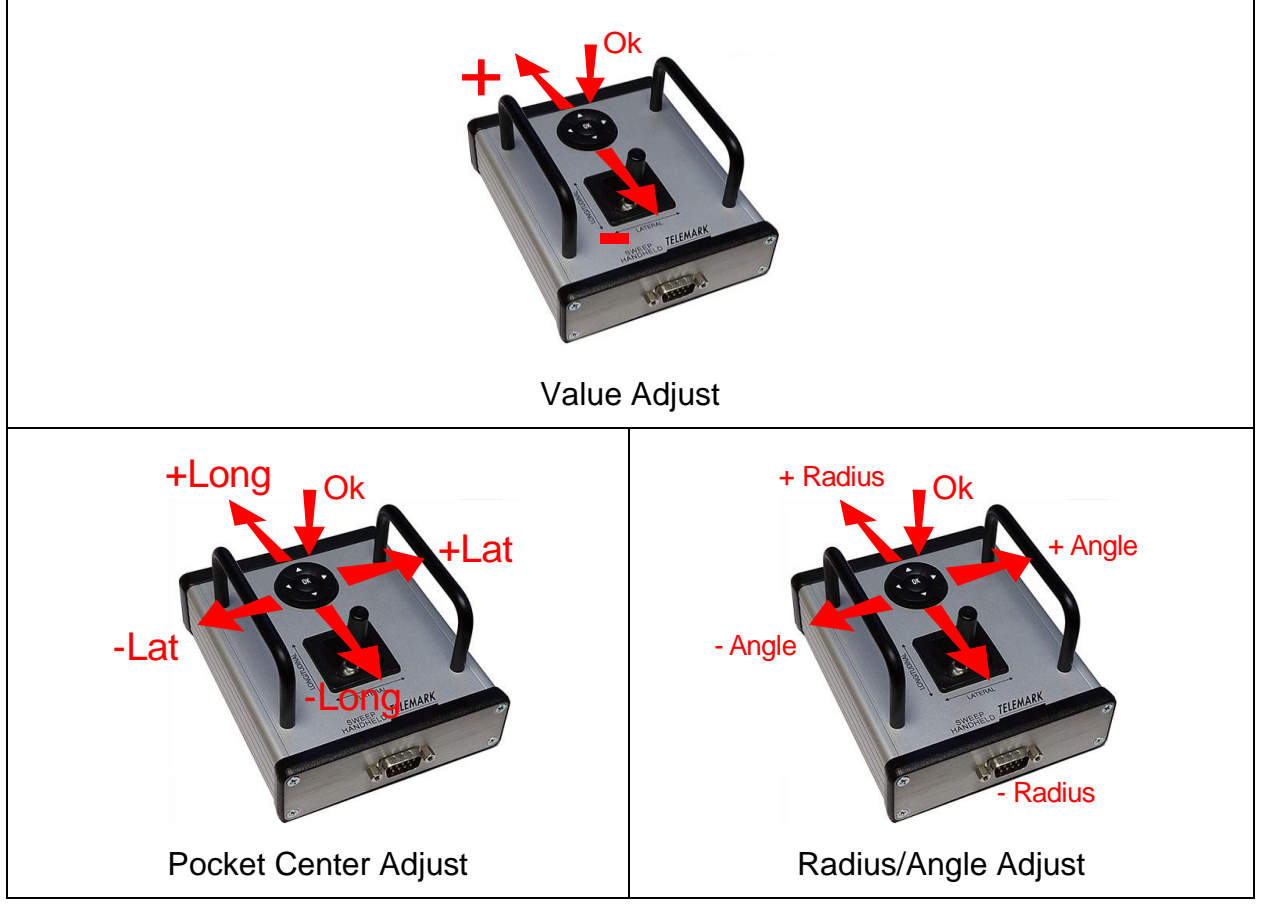

Figure 4-3, Four way and OK switch Operation

When the remote is plugged in it can function in three ways depending on the state of the screen.

Value Adjust - The Ok button switches the between variables. The Red button is the active variable. Up increases the value and down decrease the value of the button indicated in red.

**Pocket Center Adjust** – moves the center position in lateral and longitudinal directions. The Ok button cycles between pocket center and the eight radial adjustment points.

Radius/Angle Adjust - changes pocket point radius and deviation angle +/-22 degrees. The Ok button cycles between pocket center and the eight radial adjustment points.

**TELEMARK** Programmable Sweep Instruction Manual USING THE PROGRAMMABLE SWEEP

## **Joystick**

The joystick controls the latitudinal and longitudinal beam position.

- 1 **Run Off Mode** – The joystick directly controls the e-beam output position, allowing the user to precondition the material manually. The Joystick lever controls direction of beam: left [-] & right [+] controls the lateral direction; near [-] (as seen from the EB source emitter) & far [+] controls the longitudinal direction.
- 2 Pattern Shift - The joystick is used to move the center of the pattern in run mode, see operation chapter for more information.

# 5 CONFIGURATION

## 5.1 Unlocking

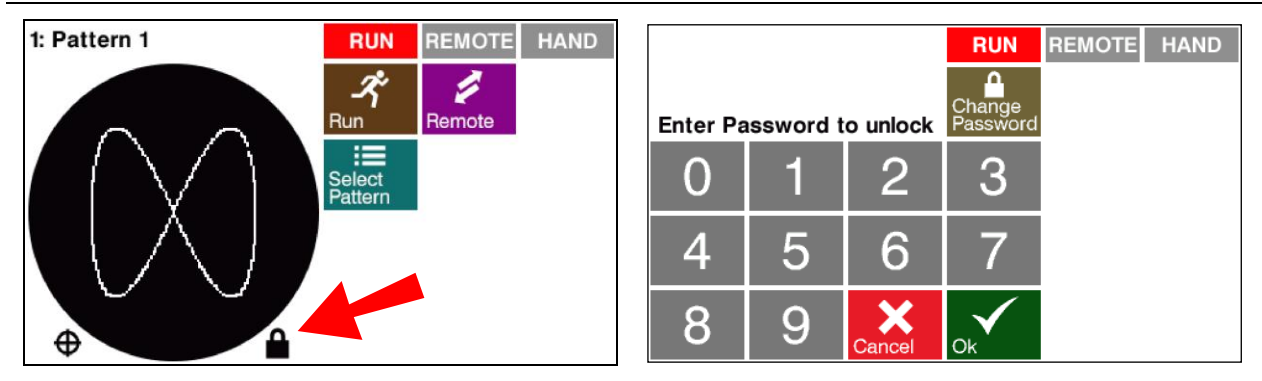

### Figure 5-1, Unlocking Screen

To configure the sweep first it must be unlocked. Press the "lock" to unlock the sweep and enter the password.

The default password is "1234". The password can be changed at this time by pressing the **Change Password** button. Once the sweep is unlocked it will stay unlocked until it is locked by pressing the **lock** or by turning the power off.

## 5.2 Configure System

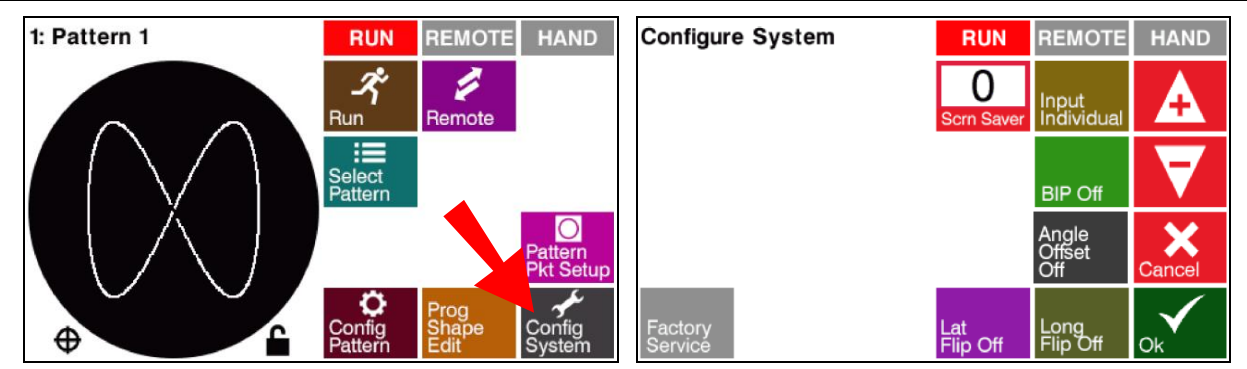

Figure 5-2, Configure System

## **Screen Saver**

The screen saver can be set to 0 to 300 minutes in 5 minutes increments. Zero is off.

## Input

Selecting a pattern from a PLC or other device can be done by one of the three following ways using the inputs on the 25 pin connector, see chapter 3 connections:

- 1. Input Binary 1=00000 up to 32 patterns
- 2. Input Binary 1=00001- up to 32 patterns
- 3. Input Individual up to 8 patterns directly

See table below for binary code

| "Binary<br>1=00000"<br>Number | "Binary<br>1=00001"<br>Number | Binary<br>Bit 5<br>(J2- 8) | Binary<br>Bit 4<br>(J2- 9) | Binary<br>Bit 3<br>(J2- 10) | Binary<br>Bit 2<br>(J2- 11) | Binary<br>Bit 1<br>(J2- 12) | Binary<br>Bit 0<br>(J2- 13) |
|-------------------------------|-------------------------------|----------------------------|----------------------------|-----------------------------|-----------------------------|-----------------------------|-----------------------------|
| 1                             | 1*                            | 0                          | 0                          | 0                           | 0                           | 0                           | 0                           |
| 2                             | 1*                            | 0                          | 0                          | 0                           | 0                           | 0                           | 1                           |
| 3                             | 2                             | 0                          | 0                          | 0                           | 0                           | 1                           | 0                           |
| 4                             | 3                             | 0                          | 0                          | 0                           | 0                           | 1                           | 1                           |
| 5                             | 4                             | 0                          | 0                          | 0                           | 1                           | 0                           | 0                           |
| 6                             | 5                             | 0                          | 0                          | 0                           | 1                           | 0                           | 1                           |
| 7                             | 6                             | 0                          | 0                          | 0                           | 1                           | 1                           | 0                           |
| 8                             | 7                             | 0                          | 0                          | 0                           | 1                           | 1                           | 1                           |
| 9                             | 8                             | 0                          | 0                          | 1                           | 0                           | 0                           | 0                           |
| 10                            | 9                             | 0                          | 0                          | 1                           | 0                           | 0                           | 1                           |
| 11                            | 10                            | 0                          | 0                          | 1                           | 0                           | 1                           | 0                           |
| 12                            | 11                            | 0                          | 0                          | 1                           | 0                           | 1                           | 1                           |
| 13                            | 12                            | 0                          | 0                          | 1                           | 1                           | 0                           | 0                           |
| 14                            | 13                            | 0                          | 0                          | 1                           | 1                           | 0                           | 1                           |
| 15                            | 14                            | 0                          | 0                          | 1                           | 1                           | 1                           | 0                           |
| 16                            | 15                            | 0                          | 0                          | 1                           | 1                           | 1                           | 1                           |
| 17                            | 16                            | 0                          | 1                          | 0                           | 0                           | 0                           | 0                           |
| 18                            | 17                            | 0                          | 1                          | 0                           | 0                           | 0                           | 1                           |
| 19                            | 18                            | 0                          | 1                          | 0                           | 0                           | 1                           | 0                           |

CONFIGURATION

| 20 | 19 | 0 | 1 | 0 | 0 | 1 | 1 |
|----|----|---|---|---|---|---|---|
| 21 | 20 | 0 | 1 | 0 | 1 | 0 | 0 |
| 22 | 21 | 0 | 1 | 0 | 1 | 0 | 1 |
| 23 | 22 | 0 | 1 | 0 | 1 | 1 | 0 |
| 24 | 23 | 0 | 1 | 0 | 1 | 1 | 1 |
| 25 | 24 | 0 | 1 | 1 | 0 | 0 | 0 |
| 26 | 25 | 0 | 1 | 1 | 0 | 0 | 1 |
| 27 | 26 | 0 | 1 | 1 | 0 | 1 | 0 |
| 28 | 27 | 0 | 1 | 1 | 0 | 1 | 1 |
| 29 | 28 | 0 | 1 | 1 | 1 | 0 | 0 |
| 30 | 29 | 0 | 1 | 1 | 1 | 0 | 1 |
| 31 | 30 | 0 | 1 | 1 | 1 | 1 | 0 |
| 32 | 31 | 0 | 1 | 1 | 1 | 1 | 1 |
| -  | 32 | 1 | 0 | 0 | 0 | 0 | 0 |

1 = CLOSED, 0 = OPEN

\* Note in "Binary 1=00001" mode, 00001 and 00000 both equal one.

## Beam in Pocket (BIP)

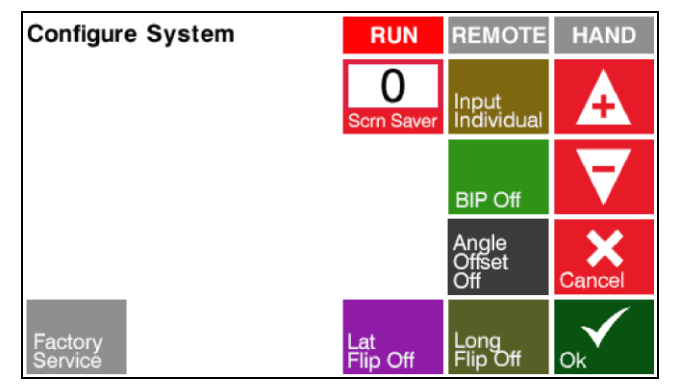

Figure 5-3, Beam in Pocket Setup

Beam in pocket is used for some non-Telemark e-beam sources that require lateral or longitudinal signal that the beam is in the pocket.

The output BIP contacts close when the current on the BIP axis coil is greater than + or - 500 mA. See chapter 3 for the 25 pin connector connections for the following three modes:

- 1. **BIP Off** BIP relay not activated (Telemark E-beam Sources)
- 2. BIP Lat BIP relay activated when current on lateral axis is greater than + or -500 mA.
- 3. **BIP Long** BIP relay activated when current on longitudinal axis is greater than + or - 500 mA.

## Angle Offset

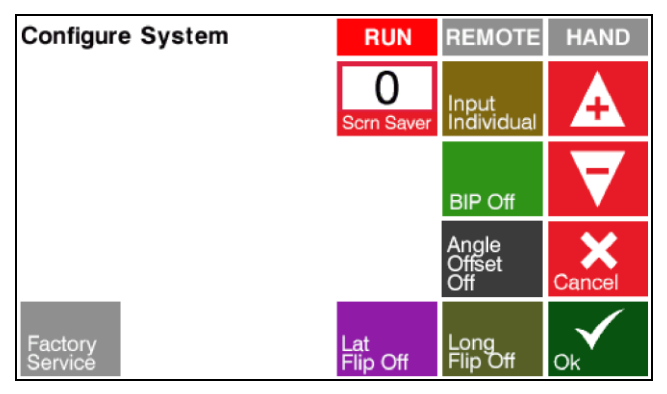

Figure 5-4, Angle Offset Setup

Beam in pocket is used for some non-Telemark e-beam sources that require a +/-45 degree rotation of the output lateral or longitudinal signals to the source.

- 1. Angle Offset Off normal operation (Telemark E-beam Sources)
- 2. +45 degree Angle Offset Output rotated clock wise 45 degrees.
- 3. -45 degree Angle Offset Output rotated counter clock wise 45 degrees.

## Lat/Long Flip

The + and - direction of latitude and longitude output can be changed by pressing the Lat Flip On/Off and/or Long Flip On/Off button. This is useful to get the beam movement to match the standard Lat/Long directions.

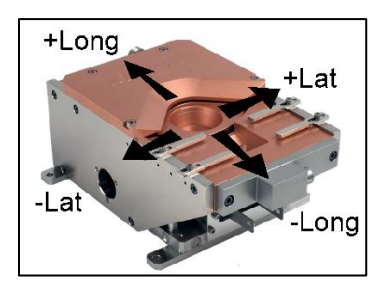

Figure 5-5, Lat/Long Flip Setup

## **Factory Service**

Factory Service is for factory use only.

## 5.3 Pattern Pocket Setup

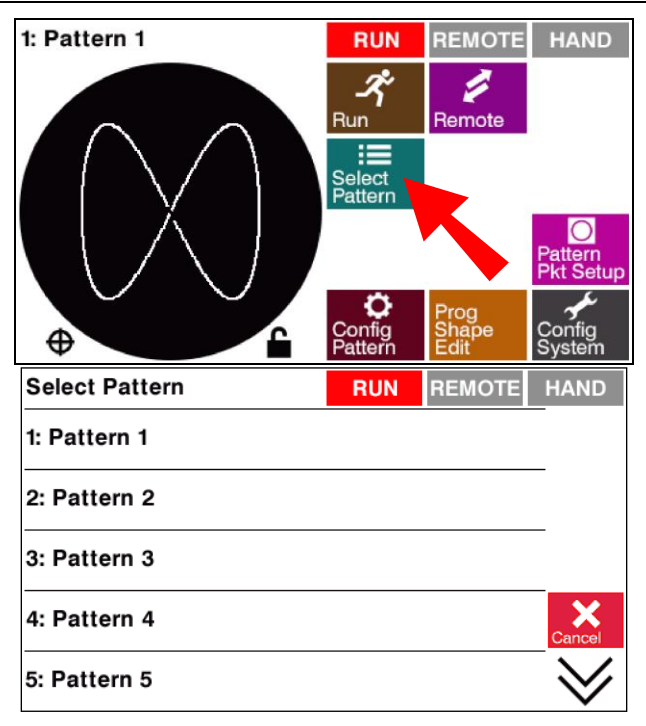

Figure 5-6, Select Pattern

Press the **Select Pattern** button to select the pattern to configure.

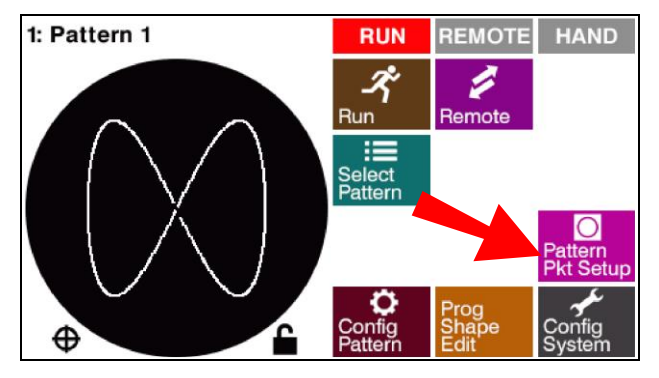

Figure 5-7, Select Pattern Pocket Setup

Select the Pattern Pocket Setup

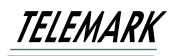

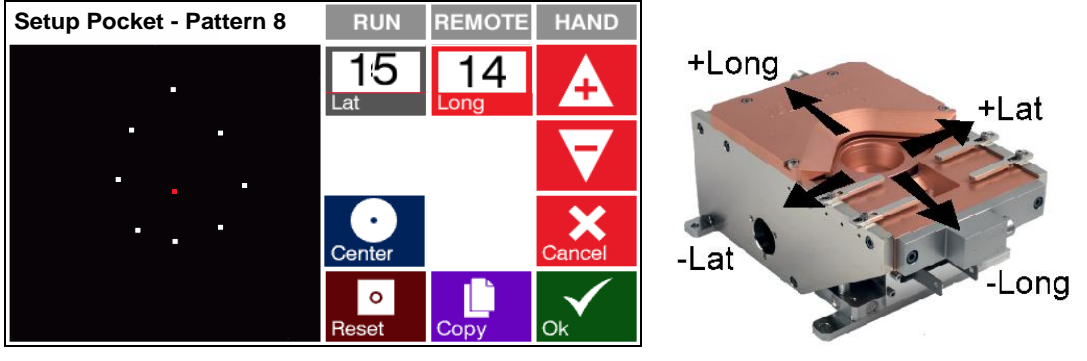

Figure 5-8, Setting the Pocket Center

First set the pocket center point. With the e-beam source running at low power and looking at the pocket, observe the beam and position the beam in the center of the pocket using the handheld joystick or touchscreen to control the latitudinal/ longitudinal position. Moving the center point moves all 9 points.

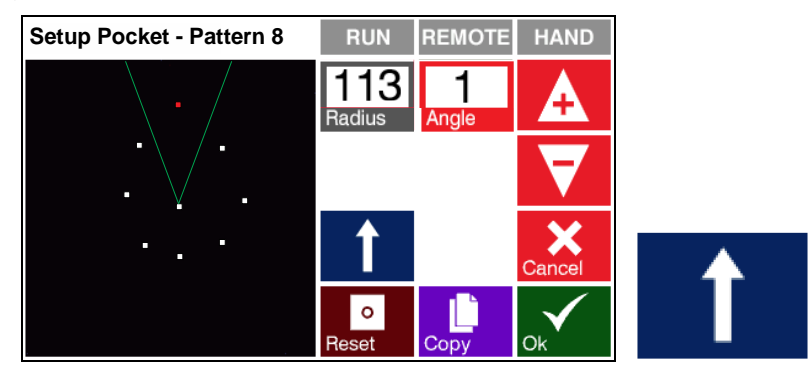

Figure 5-9, Setting Pocket Limits

Next set the limits of the pocket with the 8 limit points. The limit points can be selected by pressing the blue arrow button to cycle around the 8 directions. Each time you press the blue direction arrow the sweep will switch to the next setup point. Two green lines are drawn to show the available area. First adjust the distance from center with the radius value. If you need to make a rotational adjustment use the angle adjustment to move +/-22 degrees. When you are satisfied with all five points then push the **Ok** button (Press Cancel to not save changes to pocket setup).

Once the center and limits have been set it is a good idea to make a note of the settings. The **Reset** button will reset all values of the current pocket setup to their minimums. There is a confirmation screen to prevent accidental resetting. The black box is the usable area that defines the maximum output of 1.6 or 3.0 amps (depending on model).

## 5.4 Copy Pocket Setup

| Copy Pocket setup to | RUN | REMOTE | HAND       |
|----------------------|-----|--------|------------|
| 1: Pattern 1         |     |        |            |
| 2: Pattern 2         |     |        | _          |
| 3: Pattern 3         |     |        | ALL        |
| 4: Pattern 4         |     |        | Cancel     |
| 5: Pattern 5         |     |        | $\searrow$ |

Figure 5-10, Copy Pocket Setup

The pocket setup can be copied to other patterns. Normally copying to ALL patterns would be desirable if all the pockets in the e-beam source are the same size.

## 5.5 Configure Pattern

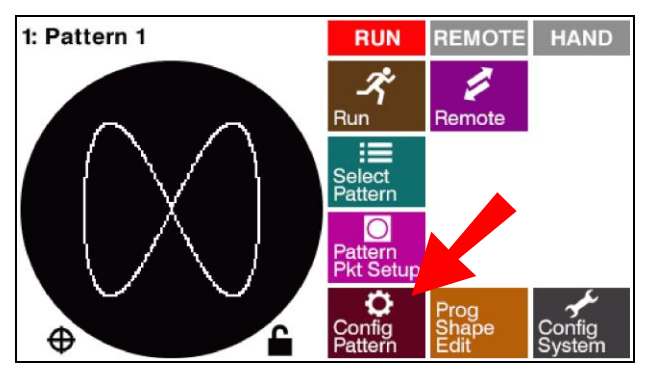

Figure 5-11, Select Configure Pattern

Press the Config Pattern (Configure) button.

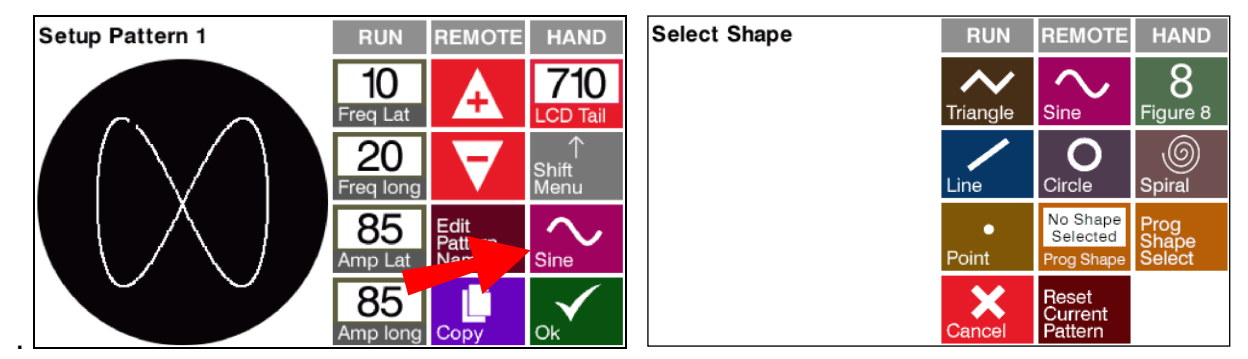

Figure 5-12, Select Shape

First, select the shape type, Triangle, Sine, Line, Figure 8, Line, Circle, Spiral, Point or Programmable Shape by touching the desired Shape button.

TELEMARK

Programmable Sweep Instruction Manual

Each pattern type stores its setting separately from the other shape types. The **Reset Current Pattern** button will reset the current pattern settings for all shapes to factory defaults.

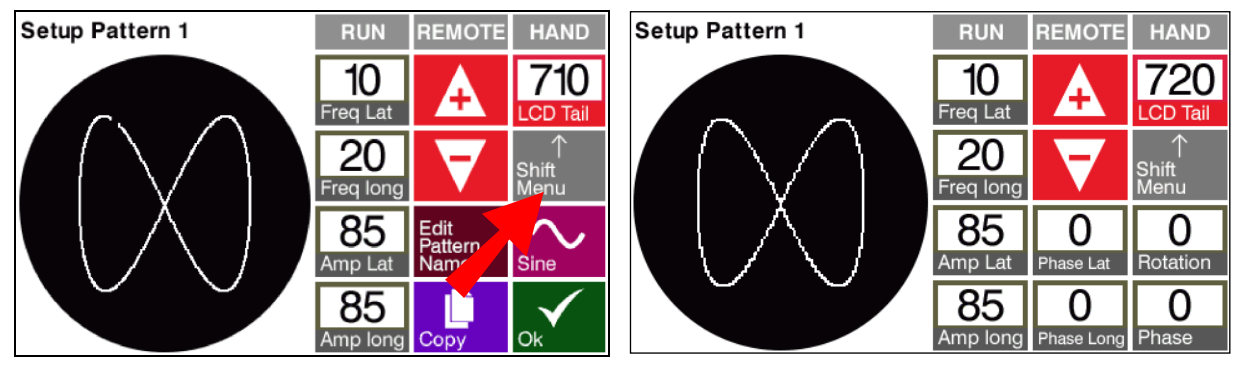

Figure 5-13, Select Shift Menu

Press the **Shift Menu** button to access the latitude & longitude amplitude, latitude & longitude phase and rotation and phase. Pressing again will return to first screen.

Adjust the Frequencies and Amplitudes using the + and – arrows on the touch screen or use the joystick remote, up is + and down is –. Red highlight indicates the box with the parameter to be adjusted. Click on the remote to switch to adjust the other values or touch on the touchscreen. Latitudinal and longitudinal frequencies are adjustable from 0.1Hz to 80Hz and Collapse and Rotate frequencies are adjustable from -5 to 5Hz.

## 5.6 Display Tail Length

The pattern on the LCD screen maybe difficult to see depending on the Shape, Frequency, and Amplitude of the pattern. Adjusting the **LCD Tail** Length can improve the visibility of the pattern. Changing the LCD Tail length (10-1000) makes the display of the pattern more or less visible. Note: the LCD Tail length has no effect on the actual output to the e-beam source.

## 5.7 Profile

Patterns Line, Figure 8, Spiral or Programmable Shape can have a Profile setting, -10.0 to 10.0. Positive values will spend more time on the edge of the pattern, negative values will spend more time at the center of the pattern. Some materials and patterns can benefit from power profiling by creating a more constant beam energy density as the beam sweeps across the area of the pocket. The heat maps below show the dwell time distortion of the pattern. Brighter colors indicate more time spent. A positive profile is useful for the beam to spend more time away from the center for a more even melt. A profile setting with a negative profile number over -1 is only useful for patterns that avoid the center.

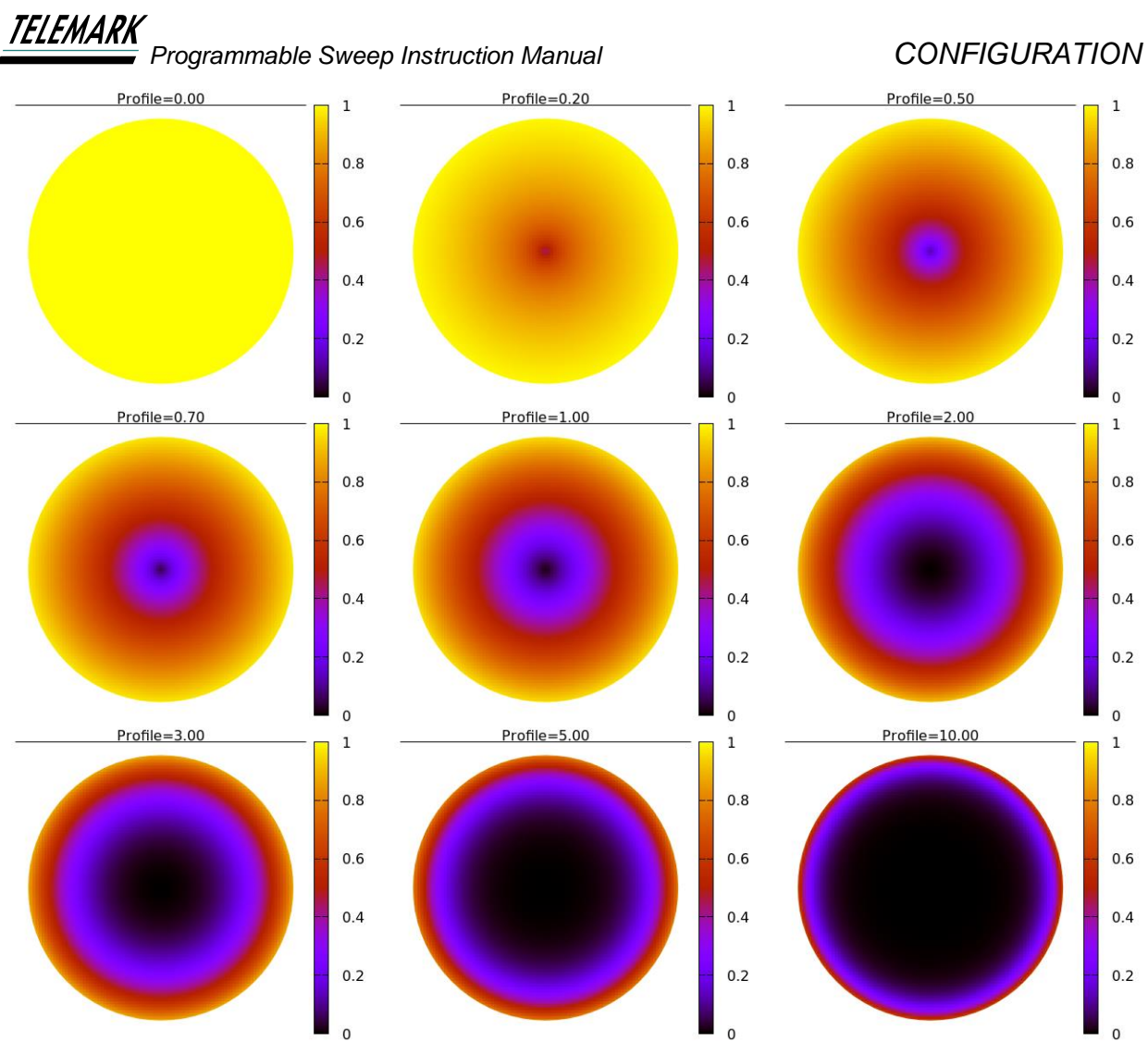

Figure 5-14, Positive Profile Representations

Figure 5-14 shows the larger the profile number the less time the beam spends in the center. Negative profile numbers cause the inverse to happen.

## 5.8 Pattern Configuration Setup

## Triangle

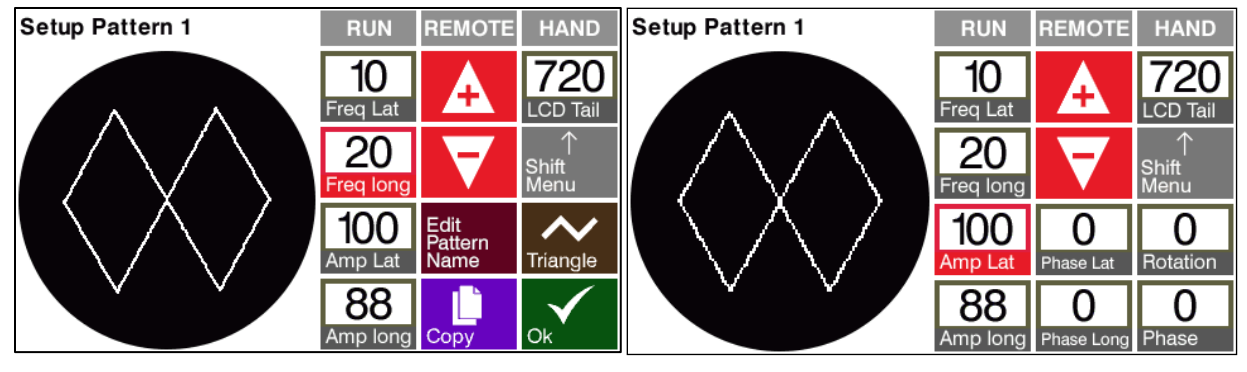

Figure 5-15, Setup Pattern, Triangle

Freq Lat – Frequency Latitudinal 0.1Hz to 80Hz

Freq Long – Frequency Longitudinal, 0.1Hz to 80Hz

Amp Lat – Amplitude Latitudinal, 20-100% of configured maximum pocket

Amp Long - Amplitude Longitudinal, 20-100% of configured maximum pocket

**LDC Tail** – Display of the history of the pattern, 10 to 1000

Shift Menu

Phase Lat – Relative phase shift of the latitudinal pattern, -359 degrees to 359 degrees

**Phase Long** – Relative phase shift of the longitudinal pattern, -359 degrees to 359 degrees

**Rotation** – Rotation speed of the complete pattern, -20Hz to +20Hz, positive values for CCW rotation

**Phase** – Relative phase rotation of the complete pattern, -359 degrees to 359 degrees

## TELEMARK

Programmable Sweep Instruction Manual

### Sine

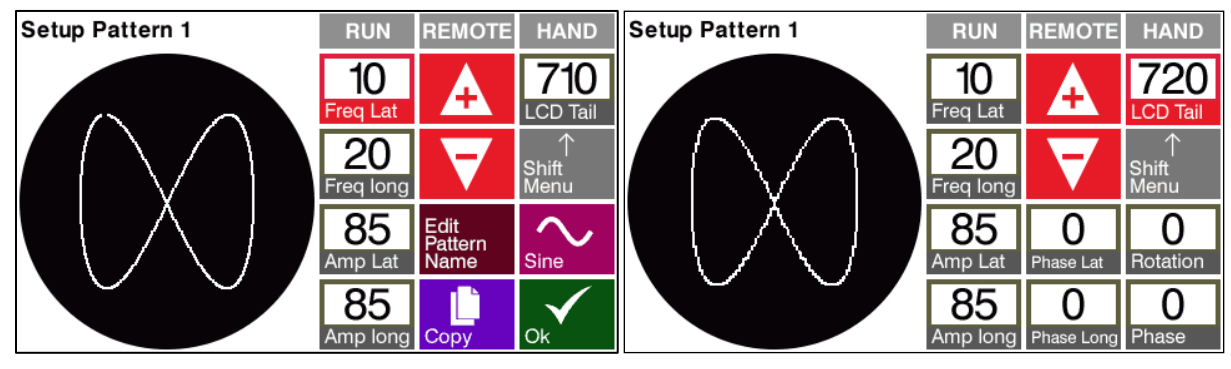

### Figure 5-16, Setup Pattern, Sine

**Freq Lat** – Frequency Latitudinal 0.1Hz to 80Hz

**Freq Long** – Frequency Longitudinal, 0.1Hz to 80Hz

Amp Lat – Amplitude Latitudinal, 20-100% of configured maximum pocket

Amp Long - Amplitude Longitudinal, 20-100% of configured maximum pocket

LDC Tail – Display of the history of the pattern, 10 to 1000

Shift Menu

**Phase Lat** – Relative phase shift of the latitudinal pattern, -359 degrees to 359 degrees

**Phase Long** – Relative phase shift of the longitudinal pattern, -359 degrees to 359 degrees

**Rotation** – Rotation speed of the complete pattern, -20Hz to +20Hz, positive values for CCW rotation

**Phase** – Relative phase rotation of the complete pattern, -359 degrees to 359 degrees

## Figure 8

Differs from the Sin by a fixed sine pattern with 2:1 amplitude and frequency ratio. The Figure 8 pattern amplitude can reach the outer limits of the pocket boundary.

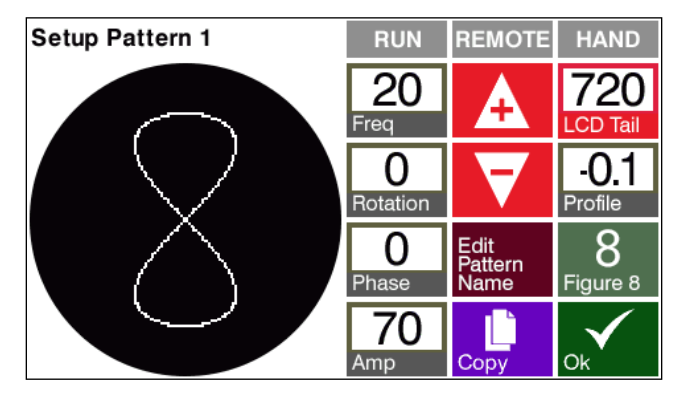

Figure 5-17, Setup Pattern, Figure 8

**Freq** – Frequency 0.1Hz to 80Hz

**Rotation** – Rotation speed of the complete pattern, -20Hz to +20Hz, positive values for CCW rotation.

**Phase** – Relative phase rotation of the complete pattern line (only visible when the rotation is 0), -359 degrees to 359 degrees

Amp – Amplitude, 20-100% of configured maximum pocket

LDC Tail – Display of the history of the pattern, 10 to 1000

**Profile** - -10.0 to 10.0

Line

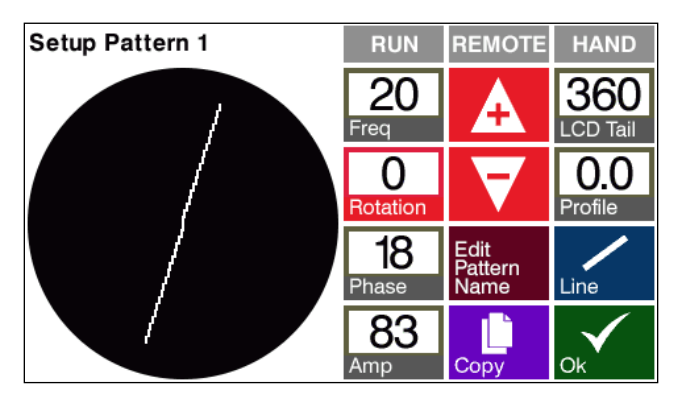

Figure 5-18, Setup Pattern, Line

Freq – Frequency, 0.1Hz to 80Hz

**Rotation** – Rotation speed of the complete pattern, -20Hz to +20Hz, positive values for CCW rotation

**Phase** – Controls the angle of the line (only visible when the rotation is 0), -359 degrees to 359 degrees

Amp – Amplitude, 20-100% of configured maximum pocket

LDC Tail – Display of the history of the pattern, 10 to 1000

Profile - -10.0 to 10.0

## Circle

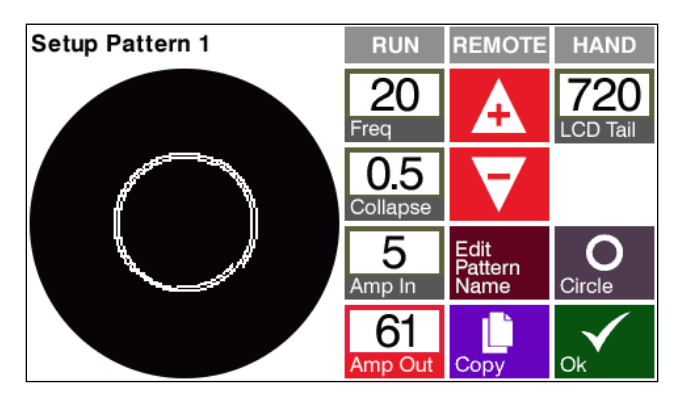

Figure 5-19, Setup Pattern, Circle

Freq – Frequency, 0.1Hz to 80Hz

Collapse - Collapse, 0 to 5Hz. (if collapse is 0 then the Amp In is not visible)

**Amp In** – Amplitude In, 5-100% of configured maxim pocket (only when the collapse greater than 0)

Amp Out – Amplitude Out, 10-100% of configured maximum pocket

LDC Tail – Display of the history of the pattern, 10 to 1000

## Spiral

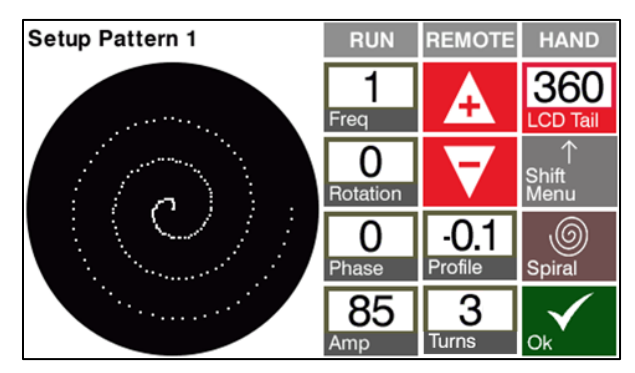

Figure 5-20, Setup Pattern, Spiral

Freq – Frequency, 0.1Hz to 80Hz

**Rotation** – Rotation speed of the complete pattern, -20Hz to +20Hz, positive values for CCW rotation

**Phase** – Controls the angle of the line (only visible when the rotation is 0), -359 degrees to 359 degrees

Amp – Amplitude, 20-100% of configured maximum pocket

LDC Tail – Display of the history of the pattern, 10 to 1000

**Profile** – Range -10.0 to 10.0

**Turns** – Number of spiral turns 1 to 9

## Point

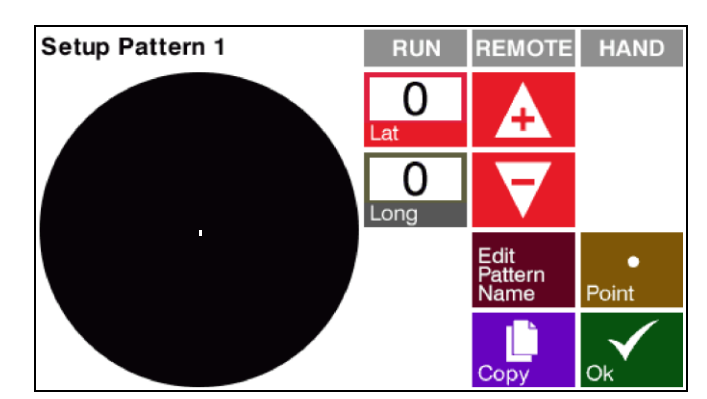

Figure 5-21, Setup Pattern, Point

The point pattern is a fixed point and location is a special case. The lat and long numbers displayed are the absolute location numbers. A maximum of 97% of configured pocket maximum in any direction is designed to prevent users from damaging the ebeam source pocket.

Lat – Latitudinal position, -511 to +511 (-97% to +97% of configured pocket maximum)

**Long** – Longitudinal position, -511 to +511 (-97% to +97% of configured pocket maximum)

## Programmable Shape

If the **Prog Shape** button says "No Shape Selected" press the **Select Prog Shape** button to select a shape from the "Select Prog Shape" list.

| Select Shape | RUN        | REMOTE                             | HAND                    | Select Prog Shape RUN REMOTE HA | AND          |
|--------------|------------|------------------------------------|-------------------------|---------------------------------|--------------|
|              |            | Sine                               | 8<br>Figure 8           | 1? My Shape1                    |              |
|              |            | O                                  |                         | 2? My Shape2                    |              |
|              | Line       | Circle                             | Spiral                  | 3: My Shape3                    |              |
|              | ●<br>Point | No Shape<br>Selected<br>Prog Shape | Prog<br>Shape<br>Select | 4? My Shape4                    | X            |
|              | Cancel     | Reset<br>Current<br>Pattern        |                         | 5? My Shape5                    | $\checkmark$ |

Figure 5-22, Select Shape

"?" next to the shape number means that the shape is not defined and not selectable.

Once a shape is selected and there is a number in the **Prog Shape** button then the **Prog Shape** button can be pressed.

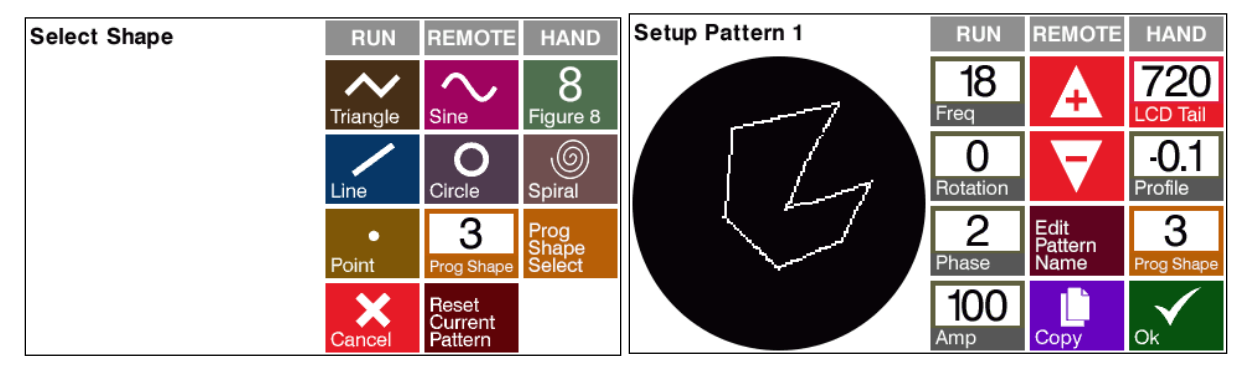

Figure 5-23, Setup Pattern

Freq – Frequency, 0.1Hz to 80Hz

**Rotation** – Rotation speed of the complete pattern, positive values for CCW rotation, - 20 to 20Hz.

**Phase** – Controls the angle of the line (only visible when the rotation is 0), -359 degrees to 359 degrees

Amp – Amplitude, 25-100% of configured maximum pocket

**LDC Tail** – Display of the history of the pattern, 10 to 1000

Profile - -10.0 to 10.0

## 5.9 Making Programmable Shapes

To make a programmable shape press **Prog Shape Edit.** Select a shape to edit **Prog Shape Select** 

| TELEMARK     | ble Sweep Instruction Man                                                                                                    | ual        |                | CON                                                         | IFIGUR                            | ATION |
|--------------|----------------------------------------------------------------------------------------------------|------------|----------------|-------------------------------------------------------------|-----------------------------------|-------|
| 1: Pattern 1 | RUN     REMOTE     HAND       Image: Select Pattern     Image: Shape Shape Sha | 1: MY NAME |                | RUN<br>1<br>Prog Shape<br>Config<br>Change<br>Shape<br>Name | REMOTE<br>Prog<br>Shape<br>Select |       |
|              | Select Prog Shape<br>1? My Shape1<br>2? My Shape2<br>3: My Shape3<br>4? My Shape4<br>5? My Shape5                                                                                                    | RUN REMOTE | HAND<br>Cancel |                                                             |                                   |       |

Figure 5-24, Programmable Shape Select

"?" next to the shape number means that the shape has not been defined yet.

Once a shape is selected and there is a number in the **Prog Shape** button then it can be edited by pressing Config. In the Shape edit mode the circle is gray with a green crosshair to help with designing the shape.

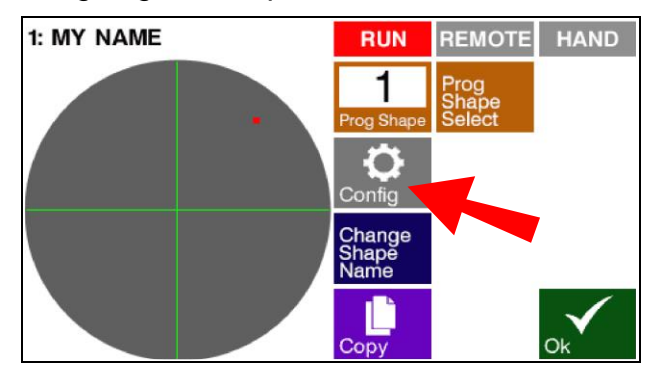

Figure 5-25, Shape Configure

Use **Change Shape Name** to change the name of the shape.

There are two ways to add programmable steps.

1. Press on the round black pocket representation with your finger or a blunt stylus the location where you want to add a step. Fine tune the location by changing the Lat and Long values use + and –.

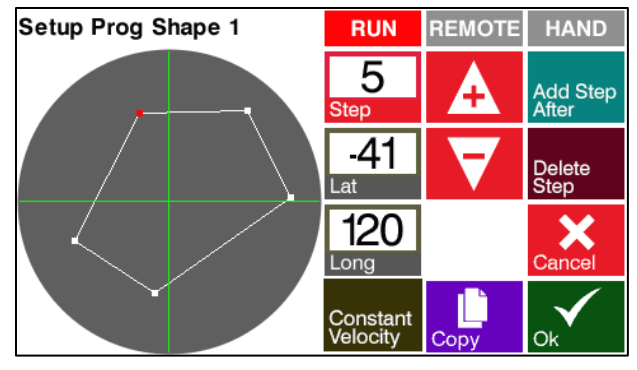

Figure 5-26, Shape Edit

 Press Add Step After, this will add a step at Lat 0, Long 0. Use + and – to change Lat and Long location. When Add Step After pressed again it will add another step after the current step at the same location. A maximum of 360 points can be programmed.

Steps can be edited by changing the step number and then changing the Lat and Long values.

Use **Delete Step** to delete the current step.

Use **Copy** to copy shape to another numbered shape.

### **Constant Velocity/Constant Dwell**

**Constant Velocity** – In this mode the sweep moves the beam at a constant velocity irrespective of how many actual points the user shape is. Note Profile is only available with Constant Velocity.

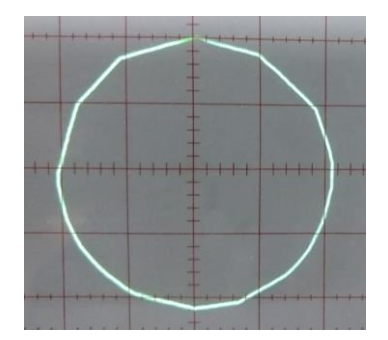

Figure 5-27, Constant Velocity Shown on Oscilloscope

**Constant Dwell** – In this mode the sweep will dwell on each point equally. It is recommended that more points are used to smooth out that sweep to reduce the occurrence of hot spots. Figure 5-28 shows the same pattern as figure 5-27. This pattern has fewer points on the top and this can be seen in figure 5-28.

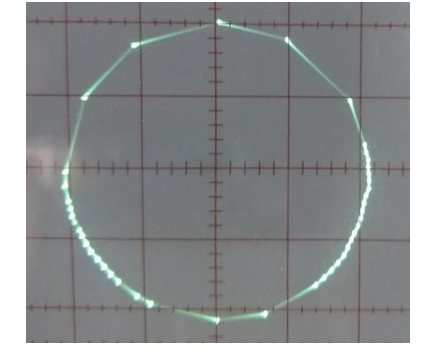

Figure 5-28, Constant Dwell Shown on Oscilloscope

# **OPERATION**

## 6.1 General Operation

## Power-Up

When the front-panel **POWER** switch is turned on, the fans turn on and the LCD lights and displays the version of the software for 3 seconds then displays the operational screen shown below.

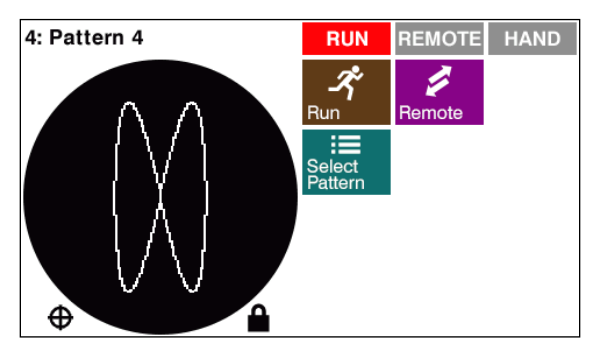

Figure 6-1, Touchscreen Display

Then turn on the power supply HV & Emission. Set the Hi-Voltage at the level necessary for the material, but set the Emission very low, just enough to barely see a beam. This way the sweep pattern settings can be judged and finalized without affecting the material.

## Power-Down

When the front-panel **POWER** switch is turned off, all lights and outputs go off. All patterns are stored in memory; last pattern used will be the current selection when the unit is turned back on.

## 6.2 Pattern Selection

| 1: Pattern 1             | RUN REI  | MOTE HAND | Select Pattern RUN REMOTE HA | ND           |
|--------------------------|----------|-----------|------------------------------|--------------|
|                          | <b>^</b> | 1         | 1: Pattern 1                 |              |
| $( \land \land )$        |          | IOLE      | 2: Pattern 2                 |              |
|                          | Pattern  | •         | 3: Pattern 3                 |              |
| $\nabla \nabla \nabla f$ |          |           | 4: Pattern 4                 | X<br>ncel    |
| ⊕ _                      |          | •         | 5: Pattern 5                 | $\checkmark$ |

Figure 6-2, Pattern Selection

Press the Select Pattern button to select a pattern.

## 6.3 Move Pattern

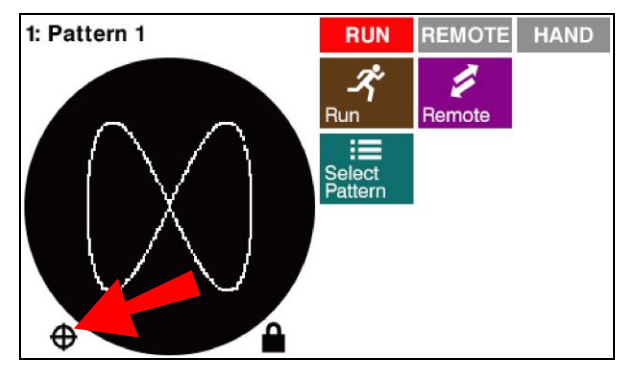

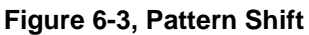

Patterns can be shifted in the pocket by pressing the Move Pattern icon

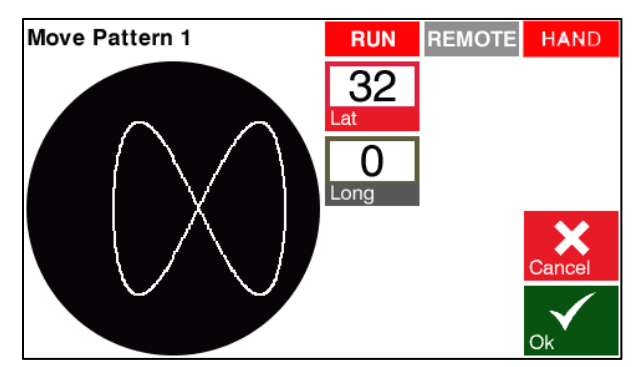

Figure 6-4, Move Pattern, Joystick connected

If the joystick handheld is plugged in Latitude and longitude can be adjusted directly by moving the joystick. Pressing ok will save the location. Moving the joystick when not in move mode moving the joystick will have no effect.

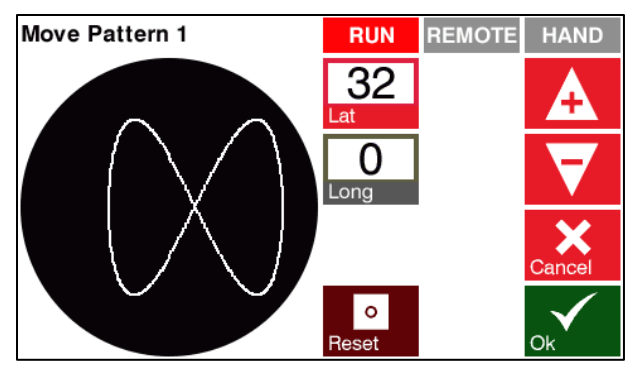

Figure 6-5, Move Pattern, Joystick not Connected

If the handheld joystick is not plug in Latitude and longitude can be adjusted with the + and – arrows on the touchscreen. The pattern can only be moved to the edge of the pocket (the smaller the pattern the more it can move). In **Locked** mode the new location will be stored until the Digital Sweep power is turned off. In **Unlocked** mode the new location will be stored in permanent memory till it is reset or changed. The Reset button will reset Latitude and longitude to 0. If the pattern is changed in configuration mode and the shape exceeds the pocket limit the pattern shift will be reset to 0. Also any changes to the pocket limit will reset the pattern shift to 0.

## 6.4 Run On/Off

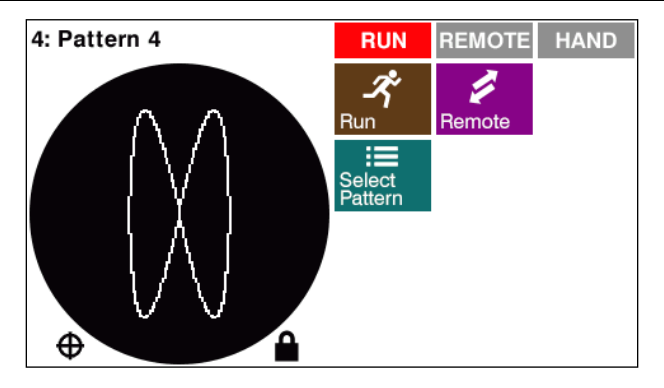

Figure 6-6, Run On/Off

When in **Run** is in the on mode the pattern that has been selected the Select Pattern menu is output to the e-beam source.

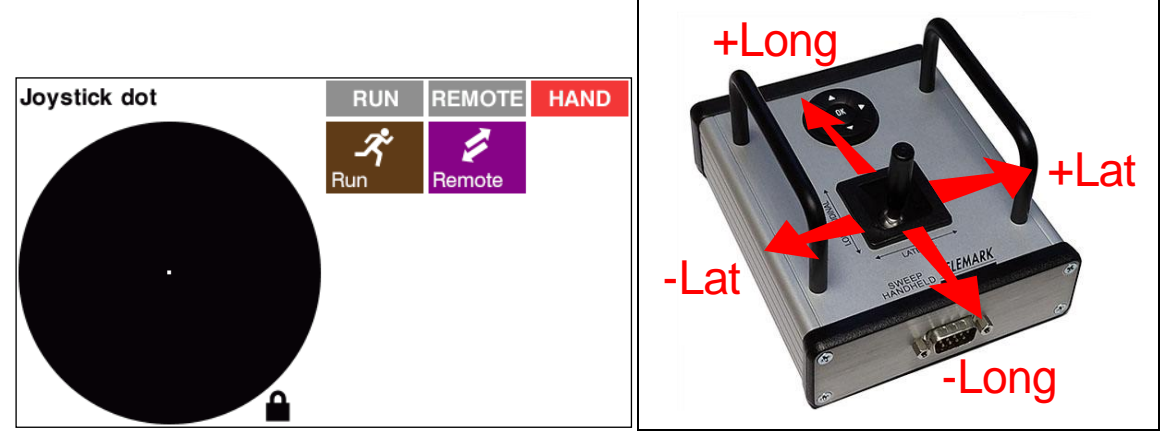

Figure 6-7, Run Off, Joystick

When in **Run** is in the Off mode the joystick directly controls the e-beam output position, allowing the user to precondition the material manually. The Joystick lever controls direction of beam: left [-] & right [+] controls the lateral direction; near [-] (as seen from the EB source emitter) & far [+] controls the longitudinal direction.

## 6.5 Remote On/Off

See chapter 3.4.5 for information about the optional Force remote input.

**Remote** button toggles between on and off. **Remote On** allows control from a PLC using the remote control input on J2 on the back panel. When remote is **on** the operator can only turn it off, all other operations are disabled. **Remote On** gives full control to the remote and lights up the Remote on the LCD display on the front panel.

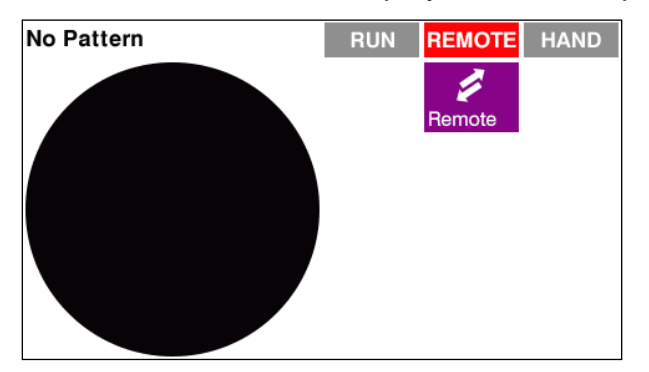

Figure 6-8, Remote, No Pattern

If no pattern is selected by the remote then **No Pattern Selected** is shown and there is no output to the coils

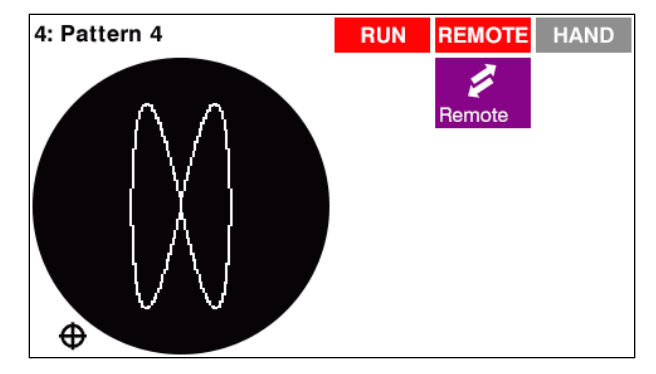

Figure 6-9, Remote, Pattern Selected

If a valid pattern is selected by the remote (contact closed, see chapter 3 for input description) then that pattern and pattern number will be displayed, the Run indication will light up and the pattern is output to the e-beam source coils.

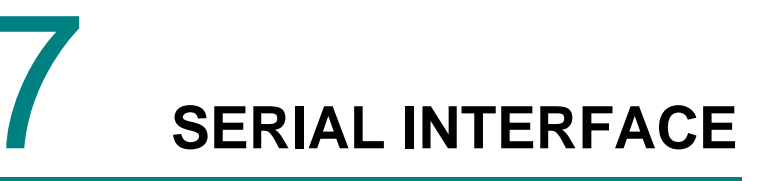

## 7.1 GENERAL

The Programmable Sweep comes standard with an RS-232 serial interface. The serial computer interface of the Telemark Programmable Sweep permits remote control using a personal computer or process controller.

## 7.2 RS-232 SERIAL INTERFACE

The RS-232 serial interface of the Programmable Sweep allows one Programmable Sweep to be connected to any other device with an RS-232 serial interface. A D9P connector is provided on the rear panel for permanent connection to the host computer. See figure 7-1.

The Programmable Sweep's RS-232 port is automatically set up to operate with the following specifications:

BAUD RATE = 9600

8 DATA BITS

NO PARITY

1 STOP BIT

NO FLOW CONTROL

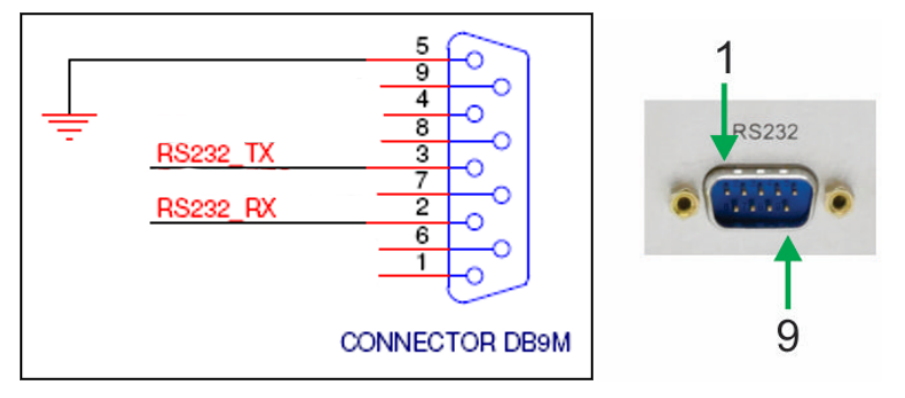

Figure 7-1, RS-232 Connection

## 7.3 ASCII PROTOCOL

All communications between the computer and the Programmable Sweep are in ASCII code. All numbers are transmitted as numbers in ASCII code.

## 7.4 LIST OF COMMANDS

| ASCII code |            |                                       |
|------------|------------|---------------------------------------|
| Decimal    |            |                                       |
| Number     | ASCII code | Command                               |
| 33         | !          | Ping                                  |
| 63         | ?          | Status                                |
| 97         | а          | Alarm Status                          |
| 118        | V          | Software Version                      |
|            |            |                                       |
| 82         | R          | Remote On                             |
| 76         | L          | Remote Off                            |
|            |            |                                       |
| 80         | Р          | Set Current Pattern In Use            |
| 112        | р          | Read Current Pattern In Use Number    |
|            |            |                                       |
| 84         | Т          | Write Pattern's Shape Type            |
| 116        | t          | Read Pattern's Shape Type             |
|            |            |                                       |
| 85         | U          | Write Parameters of Pattern           |
| 117        | u          | Read Parameters of Pattern            |
|            |            |                                       |
| 70         | F          | Write Parameters of a Pattern's Shape |
| 102        | f          | Read Parameters of a Pattern's Shape  |

| 83  | S | Write Parameters for User Shape |
|-----|---|---------------------------------|
| 115 | S | Read Parameters for User Shape  |
|     |   |                                 |
| 78  | Ν | Write Pattern Name              |
| 110 | n | Read Pattern Name               |
|     |   |                                 |
| 66  | В | Write shape name                |
| 98  | b | Read shape name                 |
|     |   |                                 |
| 88  | Х | Set Pattern Offset              |
| 120 | х | Read Pattern Offset             |

## 7.5 FORMAT

When sending commands to the Programmable Sweep, send "ACK" at the end of the message string. The Programmable Sweep returns an "NAK" at the end of a response if the command failed and an "ACK" if the command succeeded.

| ASCII code |       |                                                    |
|------------|-------|----------------------------------------------------|
| Decimal    | ASCII |                                                    |
| Number     | code  | Command                                            |
| 6          | "АСК" | Command Acknowledgment (Control F on PC keyboards) |
| 21         | "NAK" | Negative Command Acknowledgement                   |

Send to Programmable Sweep format:

"Message string" ACK

Reply from Programmable Sweep format:

```
"Message string" ACK (success)
```

Or

"Error code" NAK (failure)

## 7.6 SOFTWARE FLOW CONTROL

Optional Xon("transmit off")/Xoff("transmit off") flow control is a method of software flow control.

When you want the sweep to stop transmitting, you send the sweep Xoff chr(d19). The sweep will resume transmitting when it receives Xon chr(d17). The five second command receive timeout stays in effect.

## 7.7 ERROR CODES

When the Programmable Sweep fails to process or preform a command, it sends one of the following codes error code followed by a "NAK" (Negative Command Acknowledgement).

| ASCII code |       |                                                           |
|------------|-------|-----------------------------------------------------------|
| Decimal    | ASCII |                                                           |
| Number     | code  | Description                                               |
| 65         | Α     | Illegal command                                           |
| 66         | В     | Illegal Value/argument                                    |
| 68         | D     | Illegal format. Parameter not found. Too many parameters. |
| 69         | E     | No data                                                   |
| 70         | F     | Cannot proceed                                            |
| 71         | G     | Cannot proceed due to alarm condition                     |
| 84         | Т     | Receive timeout. No ACK chr(d06) found                    |

## 7.8 COMMAND FORMAT

"CommandCharacter", parameter1, paramter2 ... chr(d06)

"CommandCharacter" is a single ASCII printable character followed by possible command parameter values/strings. The first parameter does not necessarily need any leading white space (as indicated by commas), but any succeeding parameters do.

The valid range for each parameter is shown within curly brackets: n{min...max}. If the parameter value is out of range a "B" + NAK response is returned.

Commands that return values, return the command character followed by each value preceded by a space delimiter. Chr(d06) is the final character.

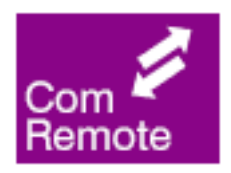

Note: read commands work at anytime but write commands only work if the programmable sweep is in "COM Remote" mode. This mode is activated by the command "Remote On" (R). See below for the "Remote On" command.

## 7.9 COMMANDS

## Ping (!)

No functional action other than to acknowledge.

Format: !<ACK>

Response: !<ACK>

## Status (?)

Use to find system status.

Format: ?<ACK>

**Response:** "?" + n + s1 + s2 + s3 + s4 + s5 + x' + y' + <ACK>

n{0...32} Current pattern. Zero means no pattern is selected.

| s1{0/1} | REMOTE status. | '0' = not active, | '1' = active. |
|---------|----------------|-------------------|---------------|
|---------|----------------|-------------------|---------------|

- s2{0/1} RUN status.
- s3{0/1} READY status.
- s4{0/1} BIP status.
- $s5{0/1}$  ALARM status. '0' = no alarm, '1' = at least one alarm is active.
- x' X offset scaled back to virtual joystick space.
- y' Y offset scaled back to virtual joystick space.

## Alarm Status (a)

Use to find detail of Alarm status.

Format: a<ACK>

Response: "a" + n + <ACK>

- n{0...1023} Alarm status.
- Bit9 1=Software version not compatible with PCB.
- Bit8 1=WAVE SPAN EXCEEDED user shape. Forces POINT shape output.
- Bit7 1=EEPROM WRITE FAILURE
- Bit6 1=EEPROM NOACK
- Bit5 1=Y COIL OPEN/SHORT
- Bit4 1=Y -15V FAILURE
- Bit3 1=Y +15V FAILURE
- Bit2 1=X COIL OPEN/SHORT

## TELEMARK

Programmable Sweep Instruction Manual

Bit1 1=X -15V FAILURE

Bit0 1=X +15V FAILURE

## Software Version (v)

Transmit software version.

Format: v<ACK>

**Response:** "v" + chr(d34) + str + chr(d34) + n1 + n2 + n3 + chr(d06)

| roduct name |
|-------------|
|             |

n1{0...255} Major version.

n2{0...255} Minor version.

n3{0...65535} Julian Build Date. YYDDD.

## Remote On (R)

Force remote on. If 'n' is specified that pattern will be selected. If 'n' equals zero, no pattern will be selected.

Format: "R", n{0...32}<ACK>

**Example:** to set to remote and pattern 3 send: R 3<ACK>

If standard remote is active the response will be "F" + NACK, else;

The response will be: "R" + n + <ACK>

## Remote Off (L)

Force remote off.

Format: L<ACK>

The response will be: "L" + <ACK>

## Set Current Pattern In Use(P)

**Format:** "P", n{0...32}

Example: to set to pattern 3 if already in remote mode send: P 3<ACK>

Select pattern = 'n'. If 'n' equals zero, no pattern will be selected. Force remote on must already be enabled otherwise the response will be "F" + NACK, else;

The response will be: "P" + n + <ACK>

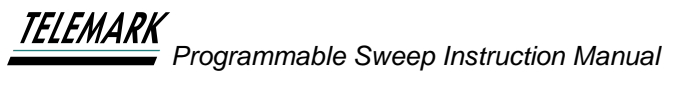

## Read Current Pattern In Use Number (p)

Format: p<ACK> Transmit currently selected pattern. The response will be: "p" + n + <ACK> n{0...32} Currently selected pattern. Zero means no pattern is selected.

## Write Pattern's Shape Type (T)

Format: T<ACK>

"T", n{1...32}, s{'T', 'S', 'F', 'L', 'C', 'R', 'P', 1...32}

Example: to set to pattern 3 shape type line send: T 3 L<ACK>

Update (pattern 'n') selected shape = 's'.

If you update the current remote selection

The response will be: "T" + n + s + <ACK>

Note: If changing current pattern shape it will need to be reselected with command R to take effect.

## Read Pattern's Shape Type (t)

Format: "t", n{1...32}

Example: to read pattern 3 shape type send: t 3<ACK>

Transmit the selected shape of pattern 'n'.

The response will be: "t" + n + Shape + <ACK>

n Pattern number.

Shape Selected shape of pattern. See appendix 1.

## Write Parameters of Pattern (U)

Format: "U", n{1...32}, s{'T', 'S', 'F', 'L', 'C', 'R', 'P', '#'}, p[]

Update the parameters of shape 's' in pattern 'n' with the values 'p[]'. The values should be within parameter bounds; if not, selecting the pattern will force boundary limits on the internally loaded data – the EEPROM values are not altered. p[] = s[1...13] as defined in appendix 2.

The response will be: "U" + n + s + p[]+ <ACK>

Note: Commands "T" and "U" only update the EEPROM data. Each pattern has enough storage capacity for seven standard and one user defined shape. Each Shape (see appendix 1) of a pattern has a distinct set of parameters (see appendix 2).

## Read Parameters of Pattern (u)

**Format:** "u", n{1...32}, s{'T', 'S', 'F', 'L', 'C', 'R', 'P', '#'}

**Example:** to read pattern 3 shape type Line send: u 3 L<ACK>

Download the parameters of pattern 'n'. If 's' is specified, only the parameters for that shape will be returned, otherwise all shape parameters will be returned.

The response will be: "u" + n + Current Shape + Shape + s[] + <ACK>

| n                    | Pattern number.                                                              |
|----------------------|------------------------------------------------------------------------------|
| Current Shap         | e Currently selected shape of pattern. See appendix 1.                       |
| Shape<br>See appendi | Shape is the shape desination for the following shape parameters.<br>< 1.    |
| s[]                  | The shape parameters if 's' is specified. See appendix 2.                    |
| s[T]…s[#]            | The shape parameters for all shapes if 's' is not specified. See appendix 2. |

## Write one Parameter of a Pattern's Shape (F)

**Format:** "F", n{1...32}, s{'T', 'S', 'F', 'L', 'C', 'R', 'P', '#'}, p{1...13}, v{-32768...+32767}

**Example:** to write pattern 3 shape type Line Profile frequency to 9.9Hz

send: F 3 L 3 99 <ACK>

Update parameter 'p' of shape 's' in pattern 'n' with the value 'v'. The value should be within bounds for the particular shapes' parameter; if not, selecting the pattern will force boundary limits on the internally loaded data – the EEPROM value is not altered.

## Read Parameters of a Pattern's Shape (f)

**Format:** "f", n{1...32}, s{'T', 'S', 'F', 'L', 'C', 'R', 'P', '#'}, p{1...13}

Transmit value of parameter 'p' of shape 's' for pattern 'n'.

The response will be: "f" + n + s + v + <ACK>

n Pattern number.

s Shape. See appendix 1.

p Parameter index. See appendix 2.

v{-32768...+32767} Parameter value.

## Write Parameters for User Shape (S)

**Format:** "S", n{1...32}, chr{'V', 'D'}, [x{-200...+200}, y{-200...+200}]

## TELEMARK

Programmable Sweep Instruction Manual

Upload point parameters for user shape 'n'. 'chr' specifies whether shape is constant Velocity or constant Dwell. [] specifies a point with Lat./Long. coordinates. If any parameter is out-of-bounds, missing, or more that 360 points specified; nothing will be saved to EEPROM and the response will be an appropriate NACK.

## Read Parameters for User Shape (s)

**Format:** "s", n{1...32}

Download point parameters for user shape 'n'. If there are no points the response will be: "E" + NACK, otherwise the response will be: "s" + n + chr + [x + y] + <ACK>

| n             | Shape number.                                 |
|---------------|-----------------------------------------------|
| chr{'V', 'D'} | Shape is constant Velocity or constant Dwell. |
| x{-200+200}   | Next point Lat. coordinate.                   |
| y{-200+200}   | Next point Long. coordinate.                  |

## Write Pattern Name (N)

**Format:** "N", n{1...32}, str{"string"}

Example: to write pattern 3 name

send: N 3 "mypattern"<ACK>

Write pattern 'n' name = 'str'. The name 'str' must be enclosed within double quotes. The valid range of ASCII characters for 'str' are SPACE to "~" inclusive. Any more than 128 characters will be truncated. ASCII New Line, chr(d10) is considered a virtual end of name; any characters after will not be displayed on the LCD screen.

## Read Pattern Name (n)

Format: "n", n{1...32}

Read pattern 'n' name. If there is no name 'str' will be 'Pattern #', # == 'n'.

The response will be: "n" + n + chr(d34) + str + chr(d34) + <ACK>

n Pattern number.

str Pattern name.

## Write shape name (B)

**Format:** "B", n{1...32}, str{"string"} **Example:** to write pattern 3 name send: B 3 "myshape"<ACK>

## TELEMARK

Programmable Sweep Instruction Manual

Write shape 'n' name = 'str'. The name 'str' must be enclosed within double quotes. The valid range of ASCII characters for 'str' are SPACE to "~" inclusive. Any more than 128 characters will be truncated. ASCII New Line, chr(d10) is considered a virtual end of name; any characters after will not be displayed on the LCD screen.

## Read shape name (b)

Format: "b", n{1...32}

Read shape 'n' name.

The response will be: "B" + n + chr(d34) + str + chr(d34) + <ACK>

n Shape number.

str Shape name.

## Set Pattern Offset (X)

**Format:** "X", x{-500...+500}, y{-500...+500}

Set pattern center offset = virtual 'x','y'. 'x' and 'y' specify the boundaries of a virtual square emulating the movement of a joystick. This 'square' is equivalent to 100% of the pocket setup configuration. This works the same as local MOVE in that a shape will not be allowed to move past the 97% limit. If the 'x','y' coordinates specify a location outside the limit radius, the shape will be set at the limit radius. If local joystick or shape MOVE is operating, the response will be "F" + NACK, otherwise;

The response will be: "X" + x' + y' +  $\langle ACK \rangle$ 

x' X offset scaled back to virtual joystick space.

y' Y offset scaled back to virtual joystick space.

## Read Pattern Offset (x)

Format: "x"

Transmit the pattern center offset.

The response will be: "x" + x' + y' + <ACK>

x' X offset scaled back to virtual joystick space.

y' Y offset scaled back to virtual joystick space.

## **APPENDIX 1**

Shape specification/meaning:

Shape. chr{'T', 'S', 'F', 'L', 'C', 'R', 'P'} or {1...32}

| Letter  | Туре         |
|---------|--------------|
| Т       | Triangle     |
| S       | Sine         |
| F       | Figure8      |
| L       | Line         |
| С       | Circle       |
| R       | Spiral       |
| Р       | Point        |
| 1 to 32 | Custom Shape |

chr{'#'} specifies/indicates custom user shape - not the custom number.

## **APPENDIX 2**

s[] parameter index and value specifications:

| S number | Name                 | Range                                                     |
|----------|----------------------|-----------------------------------------------------------|
| 1        | Frequency Lat.       | {1700} Hertz*10. Sine and Triangle only.                  |
| 2        | Frequency Long.      | {1700} Hertz*10. Sine and Triangle only.                  |
| 3        | Frequency Common     | {11000} Hertz*10. All other shapes.                       |
| 4        | Frequency Spin       | {-200+200} Hertz*10.                                      |
| 5        | Frequency Collapse   | {050} Hertz*10. Circle.                                   |
|          | or                   | or                                                        |
|          | Turns. Spiral.       | {19} Turns. Spiral.                                       |
| 6        | Angle Plane          | {-359+359} Degrees.                                       |
| 7        | Angle Phase Lat.     | {-359+359} Degrees. Sine and Triangle only.               |
| 8        | Angle Phase Long.    | {-359+359} Degrees. Sine and Triangle only.               |
| 9        | Amplitude Lat.       | {1001000} Percent*10. Sine and Triangle outer.            |
|          | or                   | or                                                        |
|          | Point location Lat.  | {-970+970} Percent*10. Point location.                    |
|          | or                   | or                                                        |
|          | Amplitude inner      | {501000} Percent*10. Circle inner collapse.               |
| 10       | Amplitude Long.      | {1001000} Percent*10. Sine and Triangle outer.            |
|          | or                   | or                                                        |
|          | Point location Long. | {-970+970} Percent*10. Point location                     |
| 11       | Amplitude Outer      | {1001000} Percent*10. Other than Point, Sine or Triangle. |
| 12       | Tail length.         | {101000} Number of display dots.                          |
| 13       | Profile.             | {-100+100} Profile*10.                                    |

Frequency, amplitude, percent and profile parameters are ten times required value to allow for one-tenth resolution. Negative angles/frequencies mean counter clockwise direction, positive angles/frequencies mean clockwise direction. An amplitude of 100% means the outer edge of the pocket setup.

## 8 MAINTENANCE AND SERVICE

## 8.1 Maintenance

The Sweep does not require any special maintenance.

## 8.2 Cleaning

For cleaning the outside of the device, a slightly moistened cloth will usually do. Do not use any aggressive or abrasive cleaning agents.

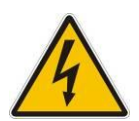

Mains voltage.

Components inside of the Sweep controller are components to mains voltage.

Protect the device from liquids.

Do not open the device.

# STORAGE AND DISPOSAL

## 9.1 Packaging

Please keep the original packaging. The packaging is required for storing the Sweep and for shipping it to a Telemark service center.

## 9.2 Storage

The Sweep may only be stored in a dry room. The following requirements must be met:

Ambient temperature: -20....+60 °C

Humidity: as low as possible. Preferably in an air-tight plastic bag with a desiccant.

## 9.3 Disposal

The product must be disposed of in accordance with the relevant local regulations for the environmentally safe disposal of systems and electronic components.

## 9.4 WEEE

The use of the Waste Electrical and Electronic Equipment (WEEE) symbol (see Figure 8-1) indicates that this product may not be treated as household waste. By ensuring this product is disposed of correctly you will protect the environment. Recycling information of this product can be obtained at the place of sale, your household waste disposal service provider, or local authority.

STORAGE AND DISPOSAL

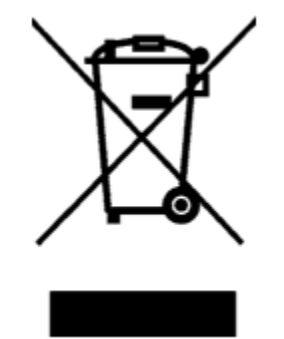

Figure 9-1, WEEE Symbol

# 10 ERRORS AND WARNINGS

## 10.1 Error Codes

The Programmable Sweep checks at start up and continually when it is turn on for any errors, if an error is found the sweep output is stopped and **Remote** mode it turned off. The error conditions must be fixed before the Programmable Sweep will be operational. Errors may be with the Programmable Sweep, the EB source coils, or the connection between the two. The possible error codes are shown below:

+24V failure on Latitude driver -24V failure on Latitude driver +24V failure on Longitude driver -24V failure on Longitude driver EEPROM failure - no acknowledge EEPROM failure - invalid product code EEPROM failure - write verify

## 10.2 Interlock Fail

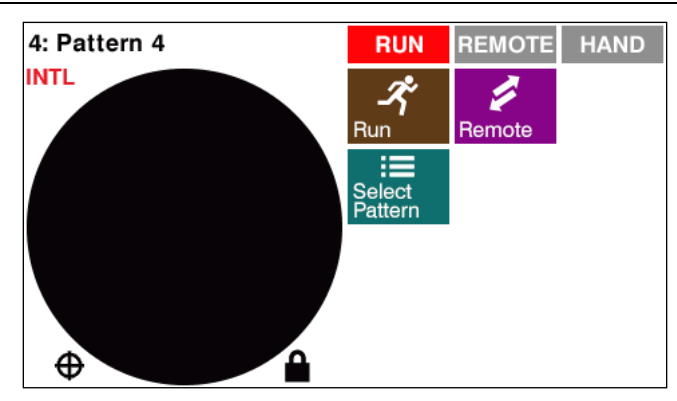

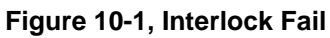

When the interlock string is broken a red "INTL" will show in the upper left corner of the screen, the pattern will stop on the screen and the output to the EB sources will stop.

# **11** WARRANTY CONDITIONS

## 11.1 Limited Warranty

Telemark products are warranted to be free of defects in materials and/or workmanship for a period of 12 months after shipment from the Telemark factory. This warranty is valid only for normal use, where regular maintenance has been performed. This warranty shall not apply if the product has been repaired or alterations made by anyone other than authorized Telemark service representatives, or if a malfunction or damage occurs through abuse, misuse, negligence, shipping damage, or other accident. No charge will be made for repairs covered by this warranty at a Telemark service facility. Telemark reserves the right to determine if the malfunction was caused by defective materials or workmanship. The customer will be responsible for freight charges to Telemark's service facility.